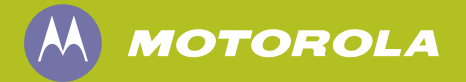

# **Integrated Terminal Management**

Integrated Terminal (Geräte) Management (iTM) Proxy-Bedienungsanleitung

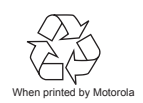

68008014009-A Dezember 2008

#### Copyright

Die in diesem Dokument beschriebenen Motorola-Produkte können durch Copyright geschützte Computerprogramme von Motorola enthalten. Nach den Gesetzen der USA und anderer Staaten sind bestimmte exklusive Rechte an der urheberrechtlich geschützten Software der Firma Motorola vorbehalten. Demzufolge dürfen urheberrechtlich geschützte Computerprogramme, die zusammen mit den in diesem Dokument beschriebenen Produkten ausgeliefert werden, ohne die vorherige schriftliche Genehmigung von den Inhabern der Urheberrechte weder kopiert noch in jeglicher Form reproduziert werden.

Darüber hinaus werden mit dem Kauf von Produkten von Motorola weder ausdrücklich noch stillschweigend, durch Rechtsverwirkung oder auf andere Weise Lizenzen unter dem Copyright, dem Patent oder den Patentanwendungen von Software von Motorola ausgegeben, außer der Nutzung von normalen, nicht ausschließlich erteilten, lizenzgebührenfreien Lizenzen, die sich aus der Anwendung der Gesetze beim Verkauf eines Produkts ergeben.

#### Haftungsausschluss

Bitte beachten Sie, dass einige der in diesem Dokument vorgestellten Funktionen, Anwendungen und Einsatzmöglichkeiten für den Gebrauch auf einem bestimmten System nicht verfügbar oder lizenziert sind, bzw. von den Eigenschaften eines bestimmten Mobilfunkteilnehmergeräts oder der Einstellung gewisser Paramteter abhängig sind. Wenden Sie sich für weitere Informationen an Ihren Motorola-Ansprechpartner.

#### Marken

Motorola, das Motorola-Logo und alle anderen entsprechenden Marken in diesem Dokument sind Marken der Motorola Inc. Alle sonstigen Produkt- oder Dienstleistungsnamen sind Eigentum ihrer jeweiligen Inhaber.

#### Copyright

© 2007-2008 Motorola Inc. Alle Rechte vorbehalten.

Die Vervielfältigung, Übertragung, Speicherung in einem Abrufsystem oder Übersetzung in eine Sprache oder Computersprache ist für keinen Teil dieses Dokuments in keinerlei Form oder durch keinerlei Methode ohne vorherige schriftliche Genehmigung von Motorola gestattet. THIS PAGE INTENTIONALLY LEFT BLANK.

## Inhaltsverzeichnis

|  | _ | _ |  | _ |  |
|--|---|---|--|---|--|
|  |   |   |  |   |  |
|  |   |   |  |   |  |
|  |   |   |  |   |  |
|  |   |   |  |   |  |
|  |   |   |  |   |  |
|  |   |   |  |   |  |
|  |   |   |  |   |  |
|  |   |   |  |   |  |
|  |   |   |  |   |  |
|  |   |   |  |   |  |
|  |   |   |  |   |  |
|  |   |   |  |   |  |
|  |   |   |  |   |  |
|  |   |   |  |   |  |
|  |   |   |  |   |  |
|  |   |   |  |   |  |
|  |   |   |  |   |  |
|  |   |   |  |   |  |

•

### Kapitel 1: Beschreibung

| Überblick über das iTM-System                                     | 1-1 |
|-------------------------------------------------------------------|-----|
| Vorteile von iTM                                                  | 1-2 |
| Allgemeine Beschreibung der Remote-Programmierung von Funkgeräten | 1-3 |
| iTM-Systemüberblick                                               | 1-4 |
| Überblick über iTM Proxy                                          | 1-5 |
| Ausstattung                                                       | 1-6 |
| Anwendung                                                         | 1-9 |
| Programmiereinheitenfenster                                       | 1-9 |
| Fensterelemente 1                                                 | -11 |
| Benutzer 1                                                        | -12 |
| Verfügbare Aufgaben 1                                             | -12 |
| Programmiereinheiten verwalten 1                                  | -13 |
| Online-Programmierung 1                                           | -13 |
| Offline-Programmierung 1                                          | -13 |
| Proxy als Dienst verwenden 1                                      | -13 |

### Kapitel 2: Bedienung

| iTM Proxy-Anwendung starten und schließen 2-1                     |
|-------------------------------------------------------------------|
| Anmelden, wenn iTM Proxy offline ist 2-2                          |
| Tragbare Funkgeräte programmieren    2-3                          |
| Programmiereinheiten konfigurieren 2-3                            |
| Funkgeräte programmieren 2-8                                      |
| MTM800E programmieren                                             |
| MTM800E Programmiereinheit konfigurieren 2-12                     |
| Funkgeräte mit Proxy-Dienst programmieren 2-17                    |
| Funkgeräte mithilfe von Offline-Programmierung programmieren 2-18 |
| Aufträge für Offline-Ausführung herunterladen                     |
| Offline-Programmierung 2-21                                       |
| Offline-Aufträge verwalten                                        |
| Programmiereinheiten verwalten                                    |
| Programmiereinheit ändern 2-25                                    |
| Programmiereinheit entfernen 2-28                                 |
| Programmiereinheit umbenennen 2-29                                |

| iTM Proxy konfigurieren                  | 2-30 |
|------------------------------------------|------|
| iTM Proxy ohne Login einrichten          | 2-30 |
| iTM Proxy als Dienst einrichten          | 2-31 |
| Kennwort ändern                          | 2-34 |
| Spracheinstellungen von iTM Proxy ändern | 2-34 |
| Programmiereinheitenfenster bearbeiten   | 2-36 |

## Integriertes Terminal (Geräte) Management – Proxy-Bedienungsanleitung

In diesem Handbuch wird die Anwendung **iTM Proxy** beschrieben. Das Handbuch enthält Informationen über die Benutzeroberfläche sowie die Aufgaben, die Sie mithilfe der Anwendung durchführen können. Die Software wird auf dem iTM Proxy-Computer ausgeführt und kann für folgende Zwecke eingesetzt werden:

- Eine Benutzeroberfläche für die Programmiereinheiten (PUs), die mit dem iTM Proxy-Computer verbunden sind, einrichten und verwalten.
- Aufträge zum Programmieren auf mobile Funkgeräte vom iTM-Server herunterladen.

Dieses Handbuch richtet sich an Techniker für mobile Stationen (MS) und Service-Mitarbeiter.

In diesem Handbuch werden keine Installations- oder Konfigurationsverfahren beschrieben. Für weitere Informationen siehe Integriertes Terminal (Geräte) Management (iTM) – Bedienungsanleitung für Administratoren.

### Welche Themen beinhaltet dieses Handbuch?

Dieses Dokument enthält folgende Kapitel:

• Kapitel 1, Beschreibung.

In diesem Kapitel erhalten Sie einen allgemeinen Überblick über das iTM-System sowie spezielle Informationen über die Proxy-Anwendung und die Ausstattung zum Programmieren. Es werden die Benutzeroberfläche der Anwendung beschrieben, und die Hauptaufgaben, die Sie mithilfe der Software durchführen können, aufgelistet.

Kapitel 2, Bedienung.

In diesem Kapitel erfahren Sie, wie Sie die iTM Proxy-Anwendung bedienen, und wie Sie Funkgeräte programmieren.

## Verwandte Informationen

| Dokument                                                                                                    | Beschreibung                                                                                                    |  |
|----------------------------------------------------------------------------------------------------|----------------------------------------------------------------------------------------------------|--|
| Integriertes Terminal (Geräte)<br>Management (iTM) –<br>Bedienungsanleitung für<br>Administratoren<br>(PN: 6866539D66) | In diesem Handbuch wird das iTM-System im Allgemeinen beschrieben<br>und die zugrunde liegende Theorie erläutert. Es enthält außerdem<br>Informationen zu den Installationsverfahren. Das Handbuch richtet<br>sich an Netzwerkadministratoren, Operatoren für die Konfiguration<br>von Funkgeräten sowie Techniker für mobile Stationen.                                                |  |
| Integriertes Terminal (Geräte)<br>Management (iTM) – Client-<br>und Server-Bedienungsanleitung<br>(PN: 68008014010)    | In diesem Handbuch erfahren Sie, wie Sie die iTM Client- und die iTM-<br>Server-Anwendung bedienen.                                                                                                    |  |
| Customer Programming Software<br>(CPS) – Bedienungsanleitung                                                           | Dieses Handbuch enthält alle erforderlichen Informationen für die<br>Installation der TETRA Customer Programming Software (CPS), und<br>gibt Ihnen einen grundlegenden Überblick über deren Anwendung.<br>Die TETRA-CPS ist eine PC-basierte Software von Motorola, die<br>verwendet wird, um Funktionen auf TETRA-Funkgeräte zu<br>programmieren und damit deren Bedienung anzupassen. |  |

Ĵ

Visuelle Hinweise in diesem Dokument bieten dem Benutzer einen besseren Überblick. Die folgenden grafischen Symbole werden in der gesamten Dokumentation verwendet. Diese Symbole und ihre Bedeutung werden im Folgenden beschrieben.

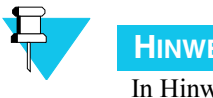

**HINWEIS** 

In Hinweisen wird Terminologie definiert, der Benutzer auf zusätzliche Informationen hingewiesen, dem Benutzer die Durchführung eines Vorgangs in Erinnerung gerufen (wenn dieser beispielsweise nicht Teil des aktuell beschriebenen Vorgangs ist), oder dem Benutzer erklärt, wo sich ein Element auf dem Bildschirm befindet. Ein Hinweis beinhaltet keinerlei Warnungen.

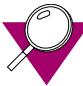

### WICHTIG

Informationen, die für den aktuell beschriebenen Vorgang wichtig sind, jedoch nicht zu den Kategorien "Vorsicht" und "Warnung" zählen, sind mit dem Symbol "Wichtig" gekennzeichnet. Inhalte, die mit dem Symbol "Wichtig" gekennzeichnet sind, beinhalten keinerlei Warnungen.

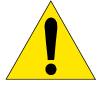

### VORSICHT

Das Symbol "VORSICHT" steht für Informationen, die in einer bestimmten Art befolgt werden müssen, um Probleme zu vermeiden, für Verfahren, die je nach Systemkonfiguration des Benutzers erforderlich oder nicht erforderlich sind usw. Auch wenn durch Nichtbefolgung dieser Hinweise kein Schaden entsteht, müssen in diesem Fall einige Schritte möglicherweise wiederholt werden.

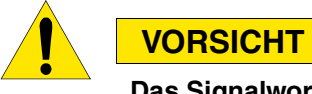

### Das Signalwort "Vorsicht" kann auch ohne das Sicherheitssymbol verwendet werden, um Sie über potenzielle Schäden oder Verletzungsgefahr zu informieren, die nicht mit dem Produkt in Zusammenhang stehen.

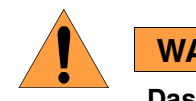

### WARNUNG

Das Symbol "Warnung" steht für potenzielle Systemschäden, die entstehen, wenn die Anweisungen oder Verfahren nicht exakt ausgeführt werden, oder wenn die Warnhinweise nicht beachtet werden. Warnhinweise stellen die höchste Warnstufe dar.

THIS PAGE INTENTIONALLY LEFT BLANK.

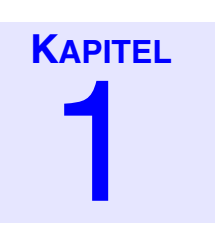

## **Beschreibung**

In diesem Kapitel erhalten Sie einen allgemeinen Überblick über das iTM-System sowie spezielle Informationen zu den Anwendungen **Integriertes Terminal (Geräte) Management (iTM) Proxy**. Das Kapitel enthält folgende Abschnitte:

- Überblick über das iTM-System auf Seite 1-1
- Überblick über iTM Proxy auf Seite 1-5

## Überblick über das iTM-System

Das Integrierte Terminal (Geräte) Management-System ermöglicht Remote-Planung und Durchführung von Programmieraufträgen für Funkgeräte sowie eine Reihe von Verwaltungsberichterstattungsmöglichkeiten für den Status von Aufträgen und Funkgeräten.

Im Kapitel *Beschreibung* wird das iTM-System beschrieben und erläutert. Hier erhalten Sie einen allgemeinen Überblick über den Zweck und die Verwendung von iTM sowie über die Interaktion zwischen iTM-Geräten.

Diese Einleitung besteht aus den folgenden Abschnitten:

- Vorteile von iTM
- Allgemeine Beschreibung der Remote-Programmierung von Funkgeräten
- Systemübersicht

### Vorteile von iTM

Das iTM-System bietet die optimale Lösung zum Verwalten von Funkgeräten. Administratoren profitieren von einer zentralen Software- und Parameter-Verwaltung, und für Funkgeräte ist eine Remote-Programmierung möglich. Gerätebenutzer profitieren von der einfachen Aktualisierung ihrer Funkgeräte. Das System verfügt über die folgenden Hauptfunktionen:

Remote-Programmierung

Gerätebenutzer können die Geräte über das Netzwerk aktualisieren, indem sie sie an eine Programmierstation anschließen.

• Automatische Programmierung

Die Remote-Programmierung erfolgt automatisch. Hierzu muss der Benutzer lediglich sein Funkgerät an einer Programmierstation anschließen.

Geografische Unabhängigkeit

Die Bereitstellung von Software- und Codeplug-Aufträgen für Funkgeräte erfolgt unabhängig von der Programmierstation, an der die Funkgeräte angeschlossen sind, egal an welcher Stelle im Kundennetzwerk sie sich befindet.

· Zentrale Speicherung und flexible Verwaltung

Codeplug- und Softwaredateien für alle Funkgeräte werden auf einem zentralen Server gespeichert. Sie sind für Verwaltungsvorgänge, die von Client-Computern aus durchgeführt werden, verfügbar, egal an welcher Stelle im Firmennetzwerk sich diese befinden.

• Aufzeichnung von Konfigurationsänderungen

Der Verlauf der durchgeführten Vorgänge wird in Protokolldateien gespeichert.

• Bereitstellung von Daten für die Inventarverwaltung

Die Statusinformationen der Funkgeräte werden gespeichert.

• Einfache Gesamtaktivierung aller Software-Verkaufsfunktionen

Ermöglicht die Einführung neuer Funktionen für eine große Anzahl an Funkgeräten in einem Schritt.

• Unterstützt die Programmierung neuer Funkgeräte sowie ISSI-Änderungen bei reparierten Geräten.

Vereinfacht die Einführung neuer Funkgeräte in die Bestände von Kunden.

# Allgemeine Beschreibung der Remote-Programmierung von Funkgeräten

In den meisten Fällen erfolgt die Aktualisierung von Software (Firmware) und/oder Codeplug-Dateien für das Funkgerät gemäß den Anweisungen in Prozess 1-1. Alle Aktionen, mit Ausnahme der Schritte 1 und 2, werden automatisch vom System durchgeführt.

In diesem Beispiel ist iTM Proxy online.

| PROZESS 1-1 | Allgemeiner Aktualisierungsprozess |  |
|-------------|------------------------------------|--|
|             |                                    |  |

| Schritt | Durchgeführt durch                                                                                                    | Aktion                                                                                                    |
|---------|----------------------------------------------------------------------------------------------------|----------------------------------------------------------------------------------------------------|
| 1       | iTM-Client-Operator                                                                                                    | Erstellung eines Auftrags auf dem iTM-Client, um eines oder mehrere<br>Funkgeräte zu aktualisieren. Die Auftragsdaten werden auf dem iTM-<br>Server gespeichert.                                                                                                    |
| 2       | Gerätebenutzer                                                                                                    | Anschließen des sich im Lademodus befindlichen Funkgeräts an iTM<br>Proxy über ein USB-Kabel, direkt oder über eine Ladestation.                                                                                                    |
| 3       | <b>3</b> iTM Proxy Weitergabe der eindeutigen TEI des Funkgeräts an den iTM um das Funkgerät identifizieren zu können. |                                                                                                    |
| 4       | iTM-Server                                                                                                    | Anfrage bei einer Datenbank, um die Authentifizierung durchzuführen<br>und zu überprüfen, ob für das jeweilige Funkgerät Aufträge verfügbar<br>sind. Wenn ein Auftrag verfügbar ist (erstellt in Schritt 1), wird eine<br>Benachrichtigung sowie alle Auftragsdaten an iTM Proxy gesendet. |
| 5       | iTM Proxy                                                                                                    | Neustart des Funkgeräts und Aktivierung im Blinkmodus.                                                                                                    |
| 6       | iTM Proxy                                                                                                    | Ausführen der Software- und/oder Codeplug-Aktualisierung.                                                                                                    |
| 7       | Funkgerät                                                                                                    | Wird aktualisiert. Während dieses Prozesses wird auf dem Funkgerät ein entsprechendes Symbol angezeigt.                                                                                                    |
| 8       | iTM Proxy                                                                                                    | Wenn die Aktualisierung abgeschlossen ist, Neustart des Funkgeräts und Aktivierung im Lademodus.                                                                                                    |
| 9       | iTM Proxy                                                                                                    | Weitergabe einer Bestätigung des Aktualisierungsvorgangs an den iTM-Server.                                                                                                    |
| 10      | iTM-Server und<br>iTM-Client                                                                                           | Protokollierung der erfolgreichen Aktualisierung in der Protokolldatei für das jeweilige Datum.                                                                                                    |
|         |                                                                                                    | <b>Ergebnis:</b> Der Status des Funkgeräts wechselt von <i>Auftrag ausstehend</i> zu <i>Bereit</i> (nachdem der Bildschirm aktualisiert wurde).                                                                                                    |

### **iTM-Systemüberblick**

Das iTM-System wird zentral gesteuert, und verfügt über eine Multi-Client-/Serverarchitektur. Es besteht aus drei Haupt-Hardware- und Softwarekomponenten, die über ein IP-Netzwerk miteinander kommunizieren:

- Ein iTM-Server mit iTM-Server-Anwendung von Motorola
- Bis zu 10 iTM-Clients mit iTM-Client-Anwendung von Motorola
- Bis zu 500 iTM Proxies mit iTM Proxy-Anwendung von Motorola

Alle iTM-Clients und alle iTM Proxies kommunizieren mit dem iTM-Server.

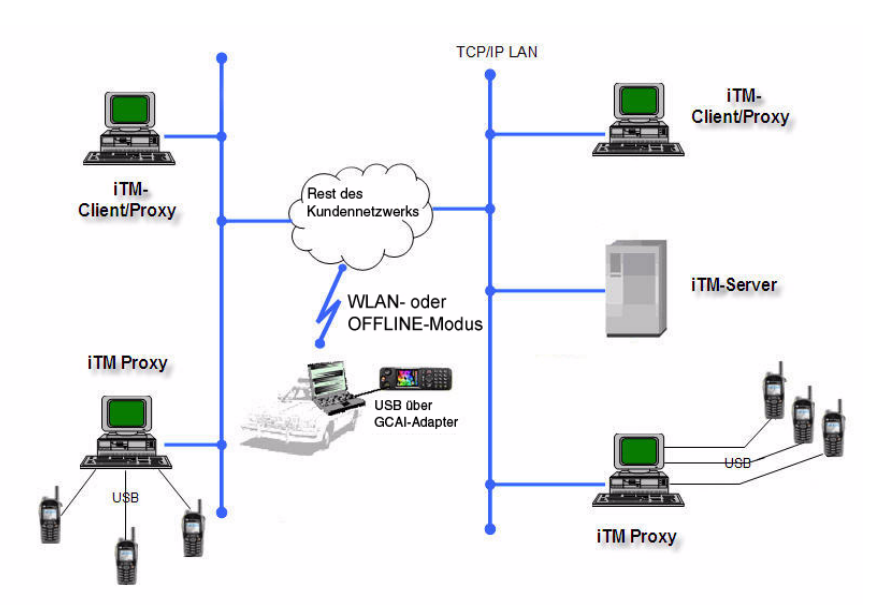

#### ABBILDUNG 1-1 Systemarchitektur

### iTM-Server

In der einzelnen, zentralen iTM-Server-Datenbank werden gespeichert:

• Codeplug für jedes angegebene Funkgerät

Codeplug ist eine Konfigurationsdatei, die alle Funkgeräte- oder Gesprächsgruppeneinstellungen definiert, einschließlich technischer Parameter wie Displayeinstellungen, Bildschirmschoner usw.

- Codeplug-Vorlagen
- Softwaredateien für angegebene Funkgeräte: eine Softwaredatei pro Funkgerätetyp und pro Softwareversion
- Informationen über iTM Proxies
- · Informationen über iTM-Systembenutzer

Die Codeplug-Datei wird in einer Datenbank der TETRA Equipment Identity (TEI)-Nummer zugeordnet, die für jedes Funkgerät eindeutig ist.

#### iTM-Client

Von den iTM-Clients aus, die als Verwaltungszentren für das iTM-System fungieren, können Sie auf den iTM-Server zugreifen, und die Datenbank kontrollieren. Mithilfe des iTM-Client kann der Netzwerkadministrator auf den iTM-Server zugreifen, um das System zu konfigurieren und Upgrades bereitzustellen. Der iTM-Client wird auch von Operatoren für Funkgerätekonfiguration verwendet, um die Programmieraufträge zu planen.

#### iTM Proxy

iTM Proxy stellt die USB-Programmierpunkte zur Verfügung. iTM Proxy ist ein Computer, mit dem eines oder mehrere Funkgeräte über USB entweder direkt oder über eine Akku-Ladestation verbunden sind. Proxies werden an verschiedene Standorte verteilt, um den gesamten Funkgerätebestand abzudecken, und Programmierpunkte für alle Funkgeräte zur Verfügung zu stellen.

Bei mobilen Funkgeräten, die beispielsweise in einem Auto montiert sind, können Sie auch einen Laptop als iTM Proxy verwenden. Um ein Funkgerät zu aktualisieren, muss sich iTM Proxy nicht im Status "Online" befinden. Die Aufträge für ein Funkgerät können von der iTM Proxy-Benutzeroberfläche heruntergeladen und das Funkgerät anschließend offline programmiert werden.

Der iTM Proxy kann als Anwendung mit grafischer Benutzeroberfläche (GUI) oder als Dienstprogramm verwendet werden. Die GUI ermöglicht Ihnen, den Fortschritt eines ausgeführten Auftrags zu verfolgen, und erlaubt angemeldeten Kunden, den Proxy zu konfigurieren. Der Proxy-Dienst ermöglicht dem Proxy-PC, Funkgeräte zu programmieren, unabhängig davon, ob ein Benutzer am PC angemeldet ist oder nicht.

Informationen zu durchgeführten Aufgaben werden mithilfe der iTM-Software in Protokolldateien gespeichert. Der Benutzer kann diese Protokolldateien zur Fehlersuche verwenden, und um iTM-Systemdaten für Dritt-Anwendungen zur Verfügung zu stellen (z. B. für Inventarsysteme).

Der Zugriff auf alle iTM-Anwendungen ist kennwortgeschützt und nur für berechtigte Benutzer möglich.

### Überblick über iTM Proxy

In diesem Abschnitt wird die physische Ausstattung beschrieben, die für die Remote-Programmierung über ein iTM-System verwendet wird. Außerdem erhalten Sie einen Überblick über die iTM Proxy-Anwendung. Das Kapitel enthält folgende Abschnitte:

- Ausstattung auf Seite 1-6
- Anwendung auf Seite 1-9
- Fensterelemente auf Seite 1-11
- Verfügbare Aufgaben auf Seite 1-12

### **Ausstattung**

Der iTM Proxy-Computer ist das "Frontelement" des iTM-Systems, und wird für die Programmierung der Funkgeräte eingesetzt. Sie verbinden die Funkgeräte über ein USB-Kabel mit dem Proxy und einem Ladegerät. Die meisten Funkgeräte können nur programmiert werden, während sie aufgeladen werden. Deshalb ist es wichtig, für jedes USB-Kabel ein Ladegerät zur Verfügung zu stellen. In Abbildung 1-2, Abbildung 1-3 und wird dargestellt, wie Sie ein Ladegerät an das Funkgerät anschließen.

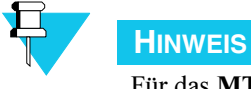

Für das **MTP850Ex** wird ein anderes Kabel verwendet (USB-Kabel PMLN5235). Deshalb ist für die Programmierung kein Ladegerät erforderlich. Für das **MTM800E** wird ebenfalls ein anderes Kabel verwendet, und es wird direkt mit der Stromquelle verbunden, anstatt über ein USB-Kabel (weitere Informationen finden Sie in der *Integriertes Terminal (Geräte) Management (iTM) – Bedienungsanleitung für Administatoren*). Beide Funkgeräte müssen eingeschaltet sein, wenn die Programmierung initialisiert wird.

Die meisten Funkgeräte können auf zwei unterschiedliche Arten mit iTM Proxy verbunden werden, und so programmiert und aktualisiert werden:

- 1. Das Funkgerät wird direkt über das USB-Kabel mit dem Proxy verbunden.
- 2. Ein über eine Ladestation mit dem Proxy verbundenes Funkgerät (TCR1000 kann nicht über eine Ladestation verbunden werden).

### ABBILDUNG 1-2 Funkgerät direkt mit dem Proxy verbunden

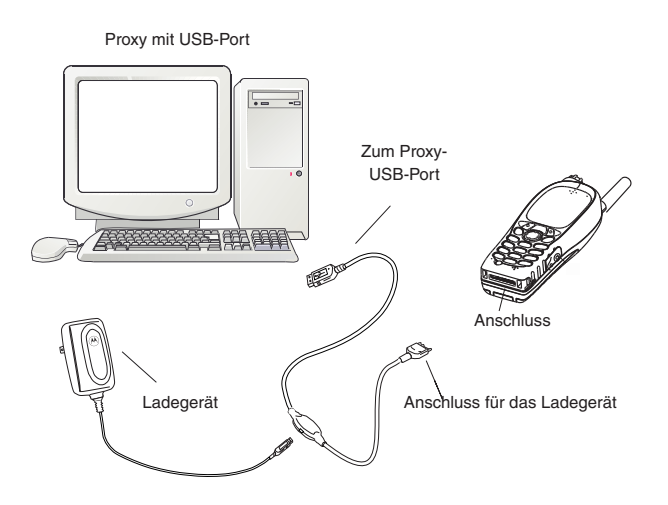

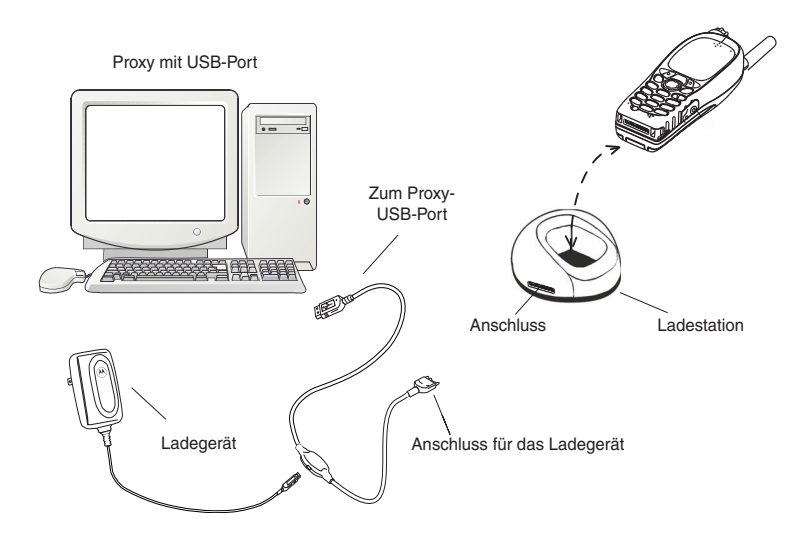

#### ABBILDUNG 1-3 Funkgerät über eine Ladestation mit dem Proxy verbunden

Für das MTP850Ex wird ein anderes Kabel verwendet (USB-Kabel PMLN5235). Das Funkgerät muss eingeschaltet sein und es darf nicht mit einem Ladegerät verbunden sein, während es programmiert wird. Es werden jedoch die gleichen USB-Ports für die Verbindung zum Proxy verwendet.

### ABBILDUNG 1-4 Verbindung zwischen MTP850Ex und Proxy

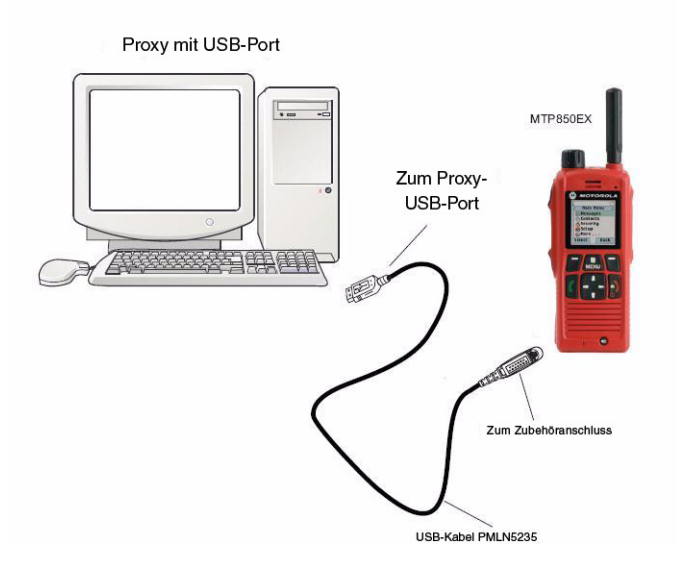

Für das MTM800E wird ein spezielles Kabel verwendet, und es wird direkt mit der Stromquelle verbunden. Das Funkgerät muss eingeschaltet sein, wenn es programmiert wird.

### ABBILDUNG 1-5 Verbindung zwischen MTM800E und Proxy

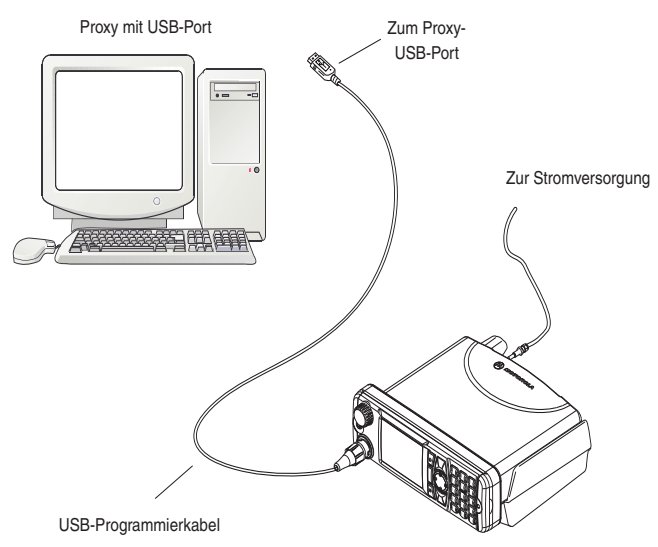

Weitere Informationen über Systemarchitektur und Geräteinteraktionen finden Sie in der Integriertes Terminal (Geräte) Management (iTM) – Bedienungsanleitung für Administatoren.

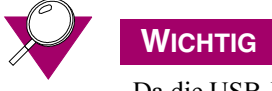

Da die USB-Kommunikation empfindlich gegenüber Störgeräuschen ist, wird empfohlen, während der Programmierung von Funkgeräten keine Ladegeräte und USB-Kabel anzuschließen oder zu entfernen. Insbesondere die USB-Kabel, die mit dem Proxy-PC verbunden sind, sollten während der Programmierung nicht angeschlossen oder entfernt werden, da die Kabel mit den Ladegeräten der Funkgeräte verbunden sind und somit auch mit der Hauptstromquelle, wodurch elektrische Störgeräusche entstehen können. Es wird außerdem empfohlen, den Proxy-PC ordnungsgemäß zu erden, um elektrische Störgeräusche zu minimieren.

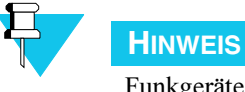

Funkgeräte sollten während der Programmierung nur über die Programmierstationen oder den Funkgeräteanschluss der Programmierkabel angeschlossen oder entfernt werden, und nicht über den USB-Anschluss am PC oder das Ladegerät.

### Anwendung

iTM Proxy kommuniziert mit dem Server und sucht nach verfügbaren Aufträgen, um diese auf den angeschlossenen Funkgeräten auszuführen.

Über die Anwendung haben Sie die Möglichkeit, den Programmierprozess der Funkgeräte auf einem Monitor zu verfolgen. Mithilfe der grafischen Benutzeroberfläche (GUI) können Sie Aktualisierungen koordinieren und sicherstellen, dass alle Aufträge erfolgreich durchgeführt wurden.

Der Proxy kann auch als Dienst verwendet werden, der nach Programmieraufträgen sucht und diese ausführt, wenn er mit einem Funkgerät verbunden ist. Dieser Dienst kann unabhängig von der iTM Proxy-Benutzeroberfläche ausgeführt werden. Ebenso können sich Windows-Benutzer währenddessen am Proxy-PC beliebig an- und abmelden.

### Programmiereinheitenfenster

Wenn das Funkgerät eingerichtet ist, wird es durch eine farbige Zelle (Programmierstation) visuell dargestellt. Die Zellen sind in einer Programmiereinheit (PU) zusammengefasst. Dies erleichtert es Ihnen, eine mit dem Proxy verbundene Funkgerätegruppe zu überwachen und zu verwalten.

Die Anordnung der Zellen auf dem Bildschirm entspricht der tatsächlichen Anordnung der Funkgeräte, um den Programmierprozess ordnungsgemäß interpretieren zu können.

Wenn Sie beispielsweise sechs Funkgeräte an sechs USB-Ports auf dem Proxy anschließen, zeigt die Programmiereinheit sechs Zellen (Programmierstationen) an. Der Proxy erhält die Namen der Funkgeräte vom Server, und zeigt diese in den Zellen an.

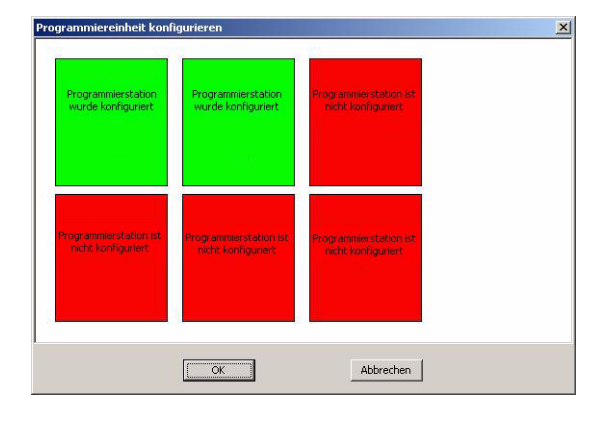

#### ABBILDUNG 1-6 Programmiereinheitenfenster konfigurieren

In Abbildung 1-6 wird eine Programmiereinheit im Konfigurationsmodus dargestellt. Die Programmiereinheit unterstützt sechs Funkgeräte gleichzeitig (sechs Zellen). Jede Zelle muss konfiguriert sein, um alle sechs Verbindungen zum Proxy zu unterstützen. Zwei Zellen wurden ordnungsgemäß konfiguriert, was durch die Farbe Grün signalisiert wird. Die anderen Zellen wurden nicht konfiguriert (die Programmiereinheit unterstützt zurzeit nur zwei Funkgeräte, die anderen vier Verbindungen werden nicht erkannt).

### ABBILDUNG 1-7 Programmiereinheitenfenster

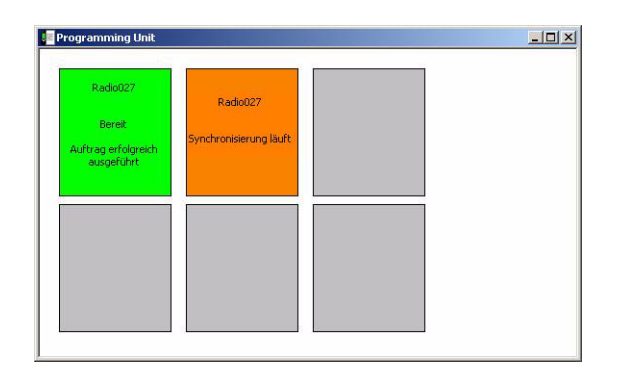

In Abbildung 1-7 wird die gleiche Programmiereinheit im normalen Betriebsmodus mit zwei angeschlossenen Funkgeräten dargestellt. Die unterschiedlichen Farben geben die verschiedenen Status wie folgt an:

- **Orange**: Programmierung/Synchronisierung (Funkgerät nicht entfernen)
- Grün: Bereit
- **Rot**: Problem mit einem Funkgerät (überprüfen Sie die Kabelverbindungen)/ Programmierung fehlgeschlagen (wiederholen Sie den Programmiervorgang)
- Grau: Funkgerät nicht verbunden/Unbekanntes Funkgerät angeschlossen/ Programmierstation nicht konfiguriert
- Weiß: Akku wird aufgeladen/Gerät kommuniziert
- Gelb: Problem mit der Verbindung zum iTM-Server

### Fensterelemente

Die iTM Proxy Anwendung verfügt über ein Hauptfenster, in dem ein Menü angezeigt wird. Die Programmiereinheiten werden im Hauptfenster in kleineren Fenstern angezeigt.

| Motorola - iTM Proxy -<br>Datei Programmiereinheiten | Online/Angemeldet - MTH8001<br>Hilfe                    |  |
|------------------------------------------------------|---------------------------------------------------------|--|
|                                                      | Radio027<br>Bereit<br>Auftrag erfolgreich<br>ausgeführt |  |

#### ABBILDUNG 1-8 Hauptmenüfenster

In der Titelleiste wird der aktuelle Status (online oder offline) angezeigt, und ob Benutzer eingeloggt sind.

In der Menüleiste werden die Punkte, wie in Abbildung 1-8 dargestellt, angezeigt.

Jeder Menüpunkt verfügt über ein Dropdown-Menü mit Optionen, wie in den Abbildungen 1-9, 1-10 und 1-11 erläutert.

#### ABBILDUNG 1-9 Dateimenü iTM Proxy

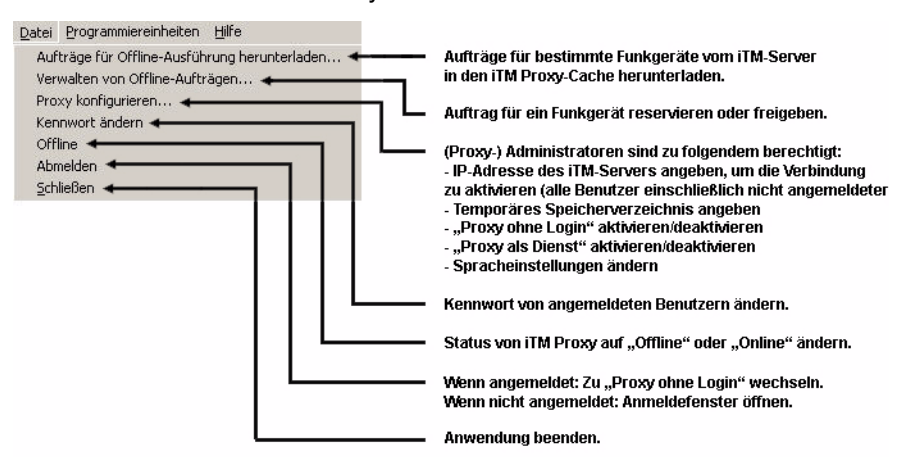

#### ABBILDUNG 1-10 Programmiereinheitenmenü iTM Proxy

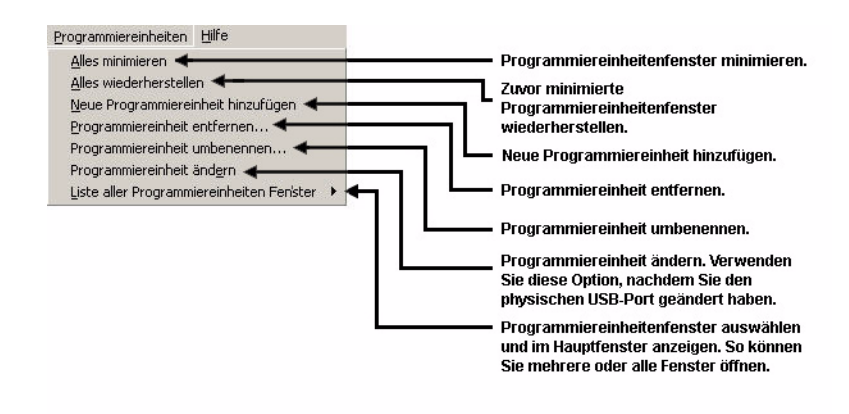

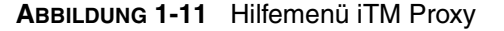

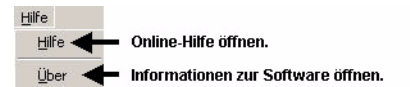

### **Benutzer**

Vier Benutzertypen werden vom iTM-System unterstützt:

- Administrator für die Systemverwaltung
- Client Bentzer für die Verwaltung von Funkgeräten und die Programmierung
- Proxy Administrator für die Konfiguration und den Betrieb von iTM Proxies
- Proxy Benutzer für den Download und die Ausführung von Offline-Aufträgen

Außerdem kann mit iTM Proxy die Programmierung online und offline (wenn Aufträge bereits auf den Proxy heruntergeladen wurden) durchgeführt werden, ohne dass ein Benutzer angemeldet ist. Wenn kein Benutzer angemeldet ist, kann der Operator Funkgeräte nur verbinden, und sie so programmieren; die IP-Adresse des iTM-Servers ändern; und das Anmeldefenster öffnen.

### Verfügbare Aufgaben

Mit der iTM Proxy-Anwendung können Sie folgende Aufgaben ausführen:

- Programmiereinheiten verwalten
- Aufträge für Offline-Programmierung herunterladen und verwalten
- Funkgeräte online und offline programmieren

#### Programmiereinheiten verwalten

Über das Menü **Programmiereinheiten** können Sie Programmiereinheiten hinzufügen, entfernen und ändern, sowie die Darstellung der Fenster verwalten, um einen optimalen Überblick zu erhalten.

#### **Online-Programmierung**

Die Programmierung von Funkgeräten erfordert kein Eingreifen des ITM Proxy Benutzers, wenn der Proxy ordnungsgemäß konfiguriert wurde. Wenn der Benutzer ein Funkgerät mit dem Proxy verbindet, erhält er Informationen darüber, ob für das jeweilige Funkgerät ein Auftrag verfügbar ist. Wenn dies der Fall ist, wird der Fortschritt des Auftrags auf iTM Proxy angezeigt, während dieser ausgeführt wird.

### **Offline-Programmierung**

Mit dem iTM-System können Sie Funkgeräte offline programmieren. Der Benutzer kann Aufträge für eines oder mehrere ausgewählte Funkgeräte herunterladen. Anschließend kann die LAN-Verbindung zum Proxy (normalerweise ein Laptop) getrennt werden, und dieser zu den ausgewählten Funkgeräten (häufig in einem Fahrzeug montiert) transportiert werden, um die Aufträge auszuführen. Bei der nächsten Verbindung des Proxy zum Server wird der Status des Funkgeräts an den Server gesendet. Die Datenbank wird auf dem Server aktualisiert.

### Proxy als Dienst verwenden

In der iTM Proxy-Anwendung können Administratoren, Client Benutzer und Proxy Administratoren iTM Proxy als Dienst aktivieren, der auf einem PC ausgeführt wird. Dieser Dienst wird mit versteckter Benutzeroberfläche (GUI) jedes Mal gestartet, wenn der PC hochgefahren wird. Er wird unabhängig davon ausgeführt, ob ein Benutzer in Microsoft Windows angemeldet ist. Der Dienst ermöglicht die Ausführung von Programmieraufträgen jedes Mal wenn ein Funkgerät mit dem PC verbunden ist – unabhängig davon, ob ein Benutzer am PC angemeldet ist oder die iTM Proxy-GUI angezeigt wird oder nicht. Benutzer können sich am PC anmelden, die iTM Proxy-GUI öffnen und wieder schließen, ohne die laufende Ausführung eines Programmierauftrags zu unterbrechen.

### THIS PAGE INTENTIONALLY LEFT BLANK.

## **Bedienung**

In diesem Kapitel erhalten Sie Informationen zur Bedienung der iTM Proxy-Anwendung.

1

## iTM Proxy-Anwendung starten und schließen

#### VORGANG 2-1 iTM Proxy-Anwendung starten

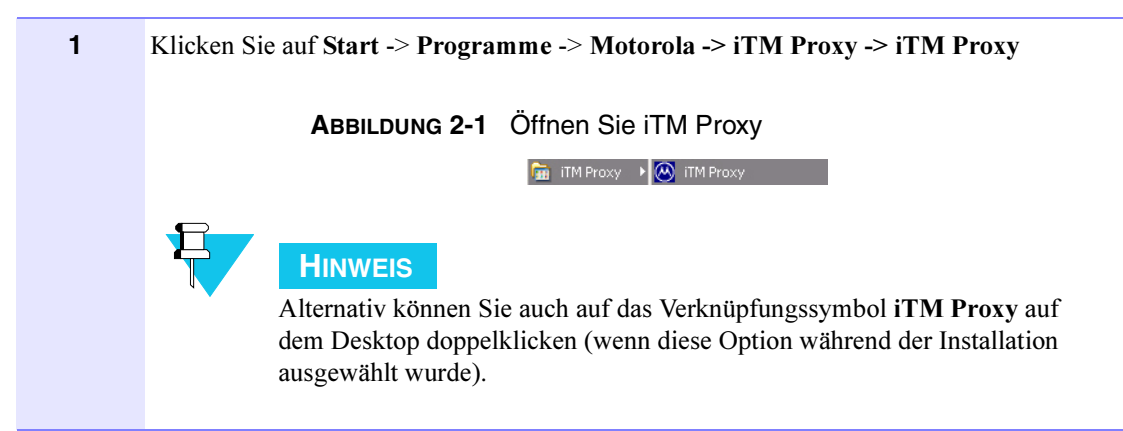

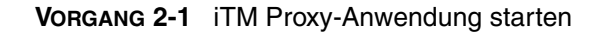

2 Die Anwendung wird gestartet, und Sie werden nach Ihrem Benutzernamen und Kennwort gefragt. Geben Sie Ihren Benutzernamen und Ihr Kennwort ein, und klicken Sie anschließend auf OK.

| ABBILDUNG 2-2                | iTM Proxy-Anmeldefenster                                       |
|------------------------------|----------------------------------------------------------------|
|                              | Login für iTM Proxy                                            |
|                              | Benutzername:                                                  |
|                              | Kennwort:                                                      |
|                              |                                                                |
|                              | OK Abbrechen                                                   |
|                              |                                                                |
| Hinweis                      |                                                                |
| Wenn "Proxy ohne L           | Login" aktiviert ist, wird dieser Schritt übersprungen und die |
| Anwendung öffnet s           | ich sofort.                                                    |
| Ergebnis: Wenn Ihre Eingaben | korrekt sind, öffnet sich die Anwendung.                       |
|                              |                                                                |

Um die Anwendung aus dem Menü Datei zu schließen, wählen Sie Beenden.

### Anmelden, wenn iTM Proxy offline ist

iTM Proxy speichert die Benutzer, die sich angemeldet haben, lokal. Das bedeutet, dass sich diese Benutzer anmelden können, wenn iTM Proxy offline ist. Benutzer, die sich zuvor nicht bei diesem speziellen iTM Proxy angemeldet haben, werden nicht gespeichert, und können sich demzufolge auch nicht anmelden, wenn der Proxy offline ist.

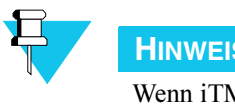

### **HINWEIS**

Wenn iTM Proxy offline ist, muss sich der Benutzer mit dem Kennwort anmelden, das zuletzt auf diesem speziellen Proxy verwendet wurde (auch wenn das Kennwort in der Zwischenzeit über einen anderen iTM Proxy oder Client geändert wurde).

## Tragbare Funkgeräte programmieren

In diesem Abschnitt wird die Programmierung eines Funkgeräts beschrieben. Bevor Sie mit der Programmierung beginnen, stellen Sie Folgendes sicher:

- USB-Treiber sind installiert (weitere Informationen finden Sie in der Integriertes Terminal (Geräte) Management (iTM) – Bedienungsanleitung für Administratoren im Kapitel Konfiguration im Abschnitt USB-Port-Treiber installieren).
- Funkgeräte wurden auf dem iTM-Server hinzugefügt (im iTM-Client können Sie eine Liste der Funkgeräte anzeigen). Nur die aufgelisteten und ordnungsgemäß hinzugefügten Funkgeräte (mit der korrekten TEI-Nummer) können aktualisiert werden.

Wenn Sie ein Funkgerät zum ersten Mal programmieren, folgen Sie den Anweisungen unter Programmiereinheiten konfigurieren auf Seite 2-3. In diesen Anweisungen erfahren Sie, wie Sie eine Programmiereinheit für ein Funkgerät erstellen, und wie Sie eine Verbindung zu iTM Proxy herstellen.

Sie können jederzeit mithilfe von iTM Proxy neue Programmiereinheiten erstellen.

Unter Vorgang 2-3 erfahren Sie, wie Sie ein Funkgerät zum Programmieren an iTM Proxy anschließen.

Um ein Funkgerät zu programmieren, müssen Sie im iTM-Client einen Auftrag erstellen. Wenn für das Funkgerät kein Auftrag verfügbar ist, zeigt die Programmiereinheit den Status Kein Update erforderlich an. Weitere Informationen zur Erstellung eines Auftrags für ein Funkgerät finden Sie im iTM-Client- und Server-Bedienungsanleitung.

### Programmiereinheiten konfigurieren

Eine Programmiereinheit besteht aus einer Reihe von Programmierstationen, die iTM Proxy-USB-Verbindungen repräsentieren. Damit sich Programmierstationen und USB-Port erkennen, müssen Sie die Funkgeräte mit iTM Proxy verbinden und die Programmierstationen konfigurieren. Nach Abschluss dieses Vorgangs ist jede Kabelverbindung (USB-Port) einer bestimmten Programmierstation zugeordnet.

Die Zuordnung von Programmierstation und USB-Port ist dauerhaft (sie wird gespeichert, wenn die Verbindung zu einem Funkgerät getrennt wird), und wird nur durchgeführt, wenn ein Funkgerät das erste Mal zur Programmierung angeschlossen wird.

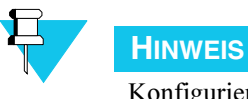

Konfigurierte Programmierstationen können unter Anwendung von Vorgang 2-9, "Programmiereinheit ändern," auf Seite 1-26. modifiziert werden.

Die konfigurierte Programmiereinheit wird gespeichert und bei jeder Verwendung der konfigurierten **USB-Ports** aktiviert.

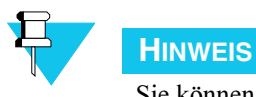

e können mehrere Programmierein

Sie können mehrere Programmiereinheiten erstellen, um eine unterschiedliche Anzahl an Funkgeräten verwenden zu können.

Wenn Sie beispielsweise zwei Funkgeräte programmieren möchten, die einzige verfügbare Programmiereinheit jedoch nur über eine Programmierstation verfügt, haben Sie zwei Möglichkeiten:

- Sie erstellen eine größere Einheit mit zwei Programmierstationen, und löschen die alte Einheit (ein USB-Port kann nicht zweimal in zwei verschiedenen Programmiereinheiten konfiguriert werden).
- Sie erstellen eine zweite Einheit mit einer Programmierstation (für den zweiten USB-Port, noch nicht zugeordnet).

Sie müssen jede Programmiereinheit sofort nach deren Erstellung konfigurieren.

Sie werden durch das Verfahren zur Erstellung und Konfiguration einer Programmiereinheit geleitet.

VORGANG 2-2 Programmiereinheit erstellen und konfigurieren

| 1 | Starten Sie <b>iTM Proxy</b> , und melden Sie sich an (Proxy Benutzer können keine Programmiereinheiten konfigurieren).                                                                |  |  |  |
|---|----------------------------------------------------------------------------------------------------|--|--|--|
| 2 | Trennen Sie die Verbindung zwischen allen Funkgeräten und iTM Proxy und klicken Sie auf <b>Programmiereinheiten</b> und anschließend auf <b>Neue Programmiereinheiten hinzufügen</b> . |  |  |  |
|   | Ergebnis: Das folgende Fenster wird angezeigt.                                                                                                    |  |  |  |
|   | <b>Аввіцоилд 2-3</b> Neue Programmiereinheit auswählen und hinzufügen.                                                                                                    |  |  |  |
|   | Programmiereinheiten Hilfe                                                                                                    |  |  |  |
|   |                                                                                                    |  |  |  |
|   | <u>N</u> eue Programmiereinheit hinzufügen<br>Programmiereinheit entfernen                                                                                                    |  |  |  |
|   | Programmiereinheit umbenennen<br>Programmiereinheit ändern                                                                                                    |  |  |  |
|   | Liste aller Programmiereinheiten Fenster                                                                                                    |  |  |  |

| VORGANG 2-2 | Programmiereinheit erstellen | und konfigurieren |
|-------------|------------------------------|-------------------|
|             | 5                            | 9                 |

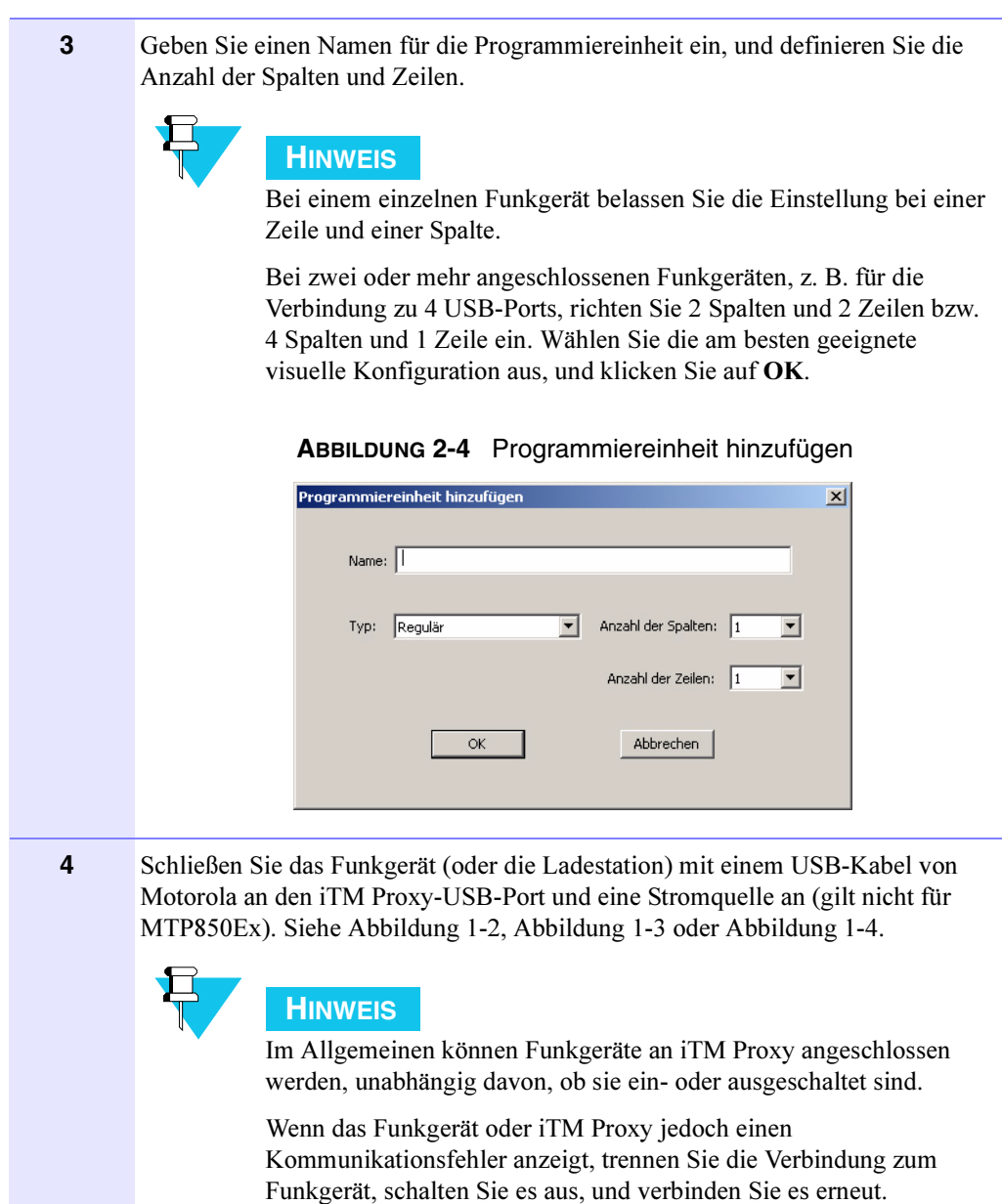

| VORGANG 2-2 | Programmiereinheit erstellen | und konfigurieren |
|-------------|------------------------------|-------------------|
|-------------|------------------------------|-------------------|

**5** Warten Sie, bis das Akku-Ladesymbol auf dem Display des Funkgeräts angezeigt wird, und klicken Sie anschließend auf die rote Programmierstation.

|      | ABBILDUNG 2-5                                                              | Programmie                                      | ereinheit konfigurieren                                 |                   |
|------|----------------------------------------------------------------------------|-------------------------------------------------|---------------------------------------------------------|-------------------|
| Prog | grammiereinheit konfigurieren                                              |                                                 |                                                         | ×                 |
|      | Programmierstation ist<br>nicht konfiguriert                               |                                                 |                                                         |                   |
|      | C. OK                                                                      |                                                 | Abbrechen                                               |                   |
| F    | HINWEIS<br>Wenn Sie zu früh au<br>Warnmeldung angez<br>und versuchen Sie e | ıf die Programı<br>zeigt. Warten S<br>s erneut. | mierstation klicken, wird<br>Sie in diesem Fall einen M | l eine<br>Aoment, |

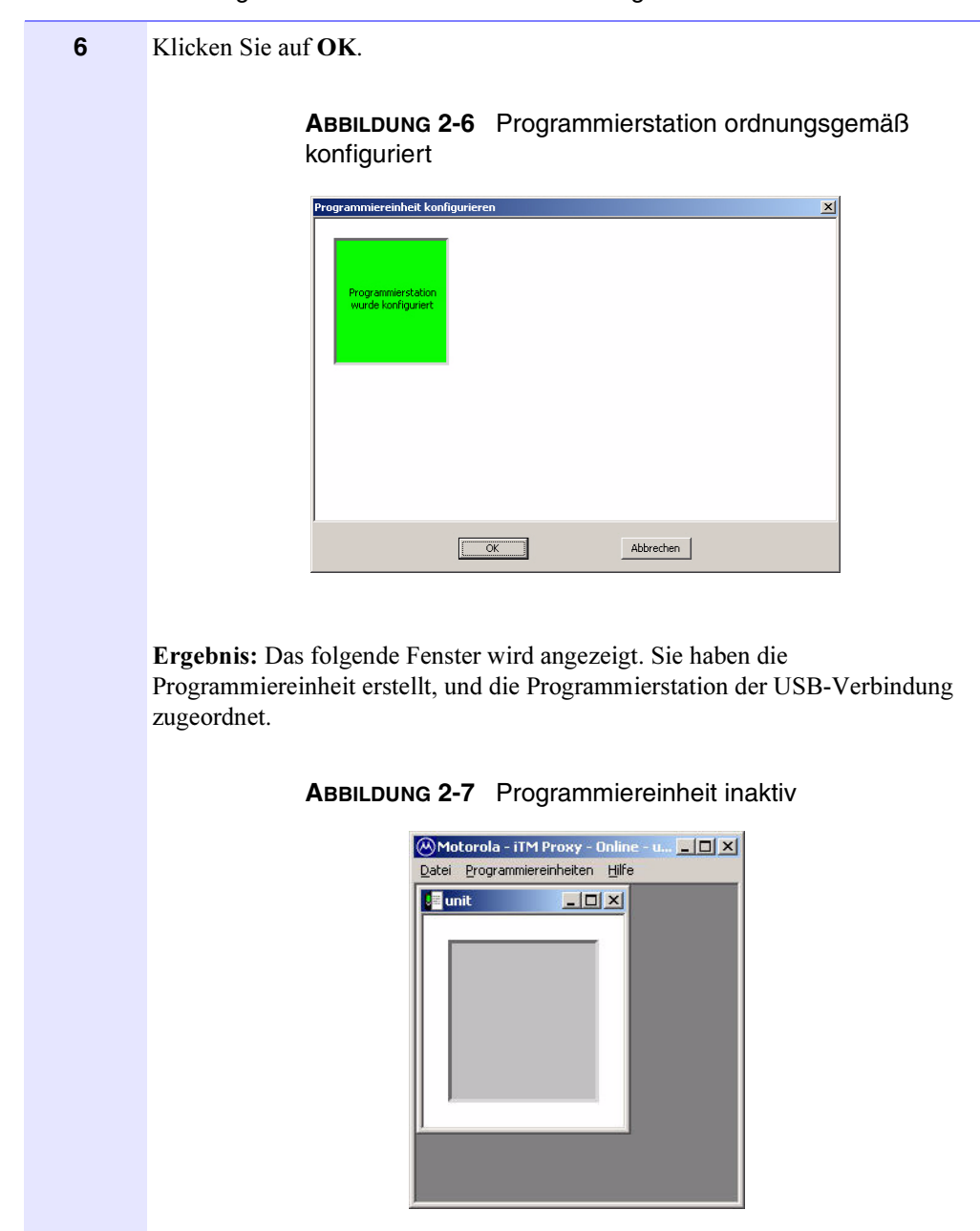

**VORGANG 2-2** Programmiereinheit erstellen und konfigurieren

Wenn Sie nun ein Funkgerät an den konfigurierten iTM Proxy-USB-Port (online) anschließen, erkennt die iTM Proxy-Anwendung das Funkgerät und verhält sich wie in Vorgang 2-3 beschrieben.

## Funkgeräte programmieren

In Vorgang 2-3 wird beschrieben, wie Sie ein Funkgerät zur täglichen Programmierung anschließen, wenn bereits eine Programmiereinheit für das Funkgerät erstellt und konfiguriert wurde.

iTM Proxy sucht jedes Mal, wenn Sie ein Funkgerät zum Laden anschließen, auf dem iTM-Server nach Aufträgen. Wenn für das jeweilige Funkgerät ein Auftrag verfügbar ist, führt iTM Proxy den Auftrag für das Funkgerät aus. Wenn kein Auftrag für das Funkgerät verfügbar ist, verbleibt dieses im Lademodus.

.

#### VORGANG 2-3 Funkgeräte programmieren

| 1 | Starten Sie iTM Proxy und melden Sie sich an.                                                                                                    |
|---|----------------------------------------------------------------------------------------------------|
| 2 | Wenn die Programmiereinheit nicht geöffnet ist, klicken Sie auf<br><b>Programmiereinheiten</b> und wählen Sie die Einheit anschließend aus der <b>Liste</b><br><b>aller Programmiereinheitenfenster</b> . Wählen Sie anschließend die entsprechende<br>Programmiereinheit aus. |
|   | ABBILDUNG 2-8 Programmiereinheit auswählen  Programmiereinheiten  Alles minimieren  Alles wiederherstellen  Neue Programmiereinheit hinzufügen  Programmiereinheit entfernen  Programmiereinheit andern  Liste aller Programmiereinheiten Fenster  Programming Unit 1          |

#### VORGANG 2-3 Funkgeräte programmieren

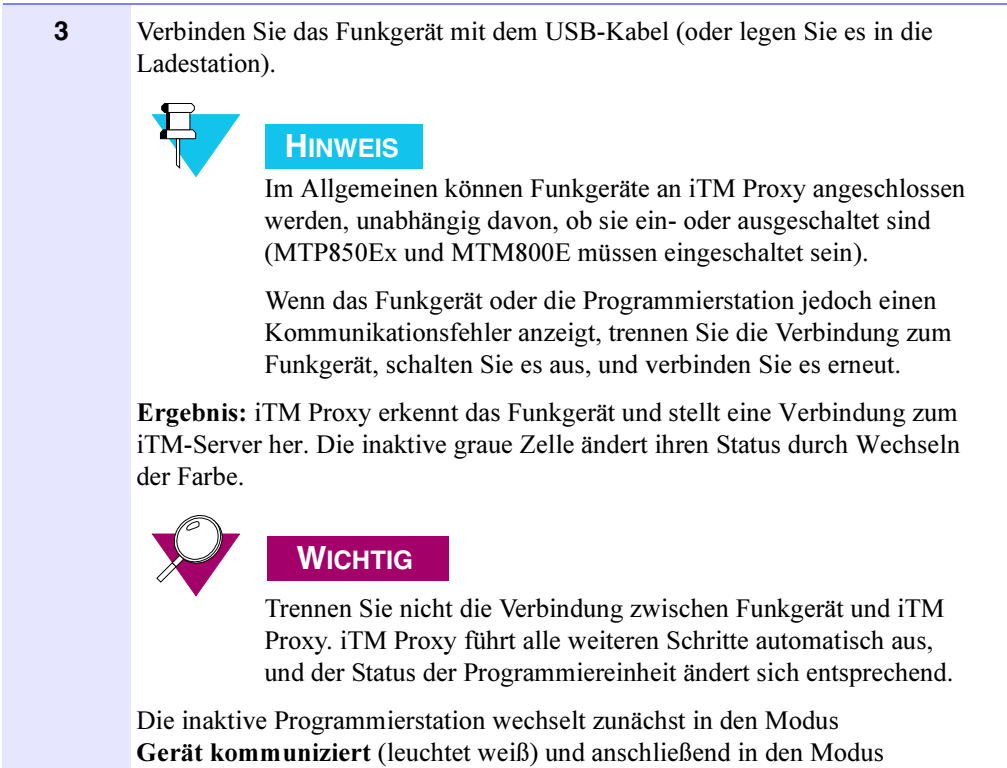

Synchronisierung (leuchtet orange).

### VORGANG 2-3 Funkgeräte programmieren

4 Wenn für ein Funkgerät ein Auftrag verfügbar ist (die Software des Funkgeräts soll beispielsweise aktualisiert werden), wechselt das Funkgerät automatisch in den Programmiermodus, und iTM Proxy fordert erneut die TEI-Nummer des Funkgeräts an. Der Auftrag wird ausgeführt.

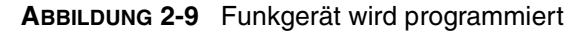

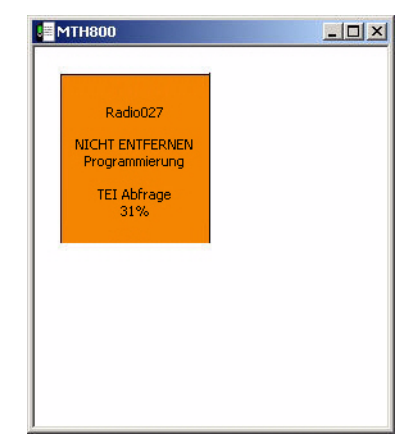

Warten Sie, bis die Aktualisierung durchgeführt wurde. iTM Proxy sendet eine Bestätigung an den iTM-Server, und die Programmierstation leuchtet grün.

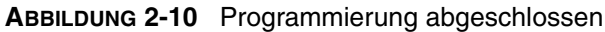

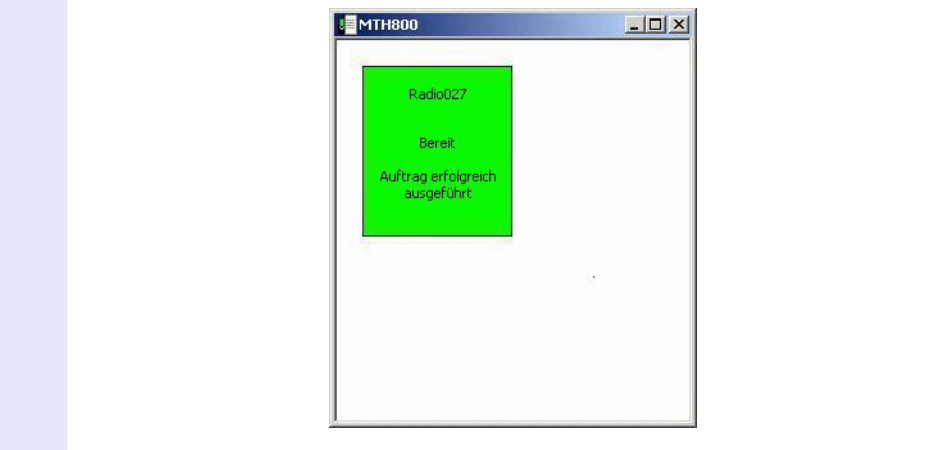

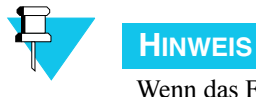

Wenn das Funkgerät vom System erkannt wird (wenn es im iTM-Server konfiguriert wurde) und kein Auftrag verfügbar ist, verbleibt es im Lademodus. Auf der Programmierstation wird folgender Status angezeigt:

#### ABBILDUNG 2-11 Kein Update erforderlich

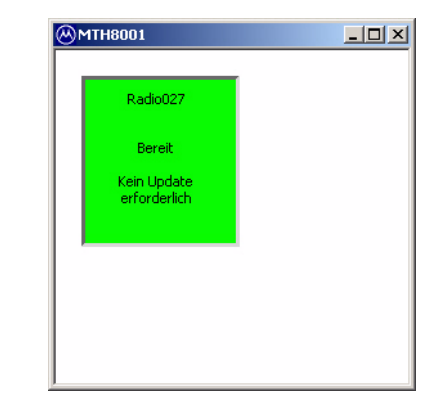

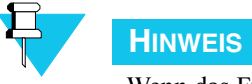

Wenn das Funkgerät nicht im System konfiguriert wurde, leuchtet die Programmierstation grau, und eine Fehlermeldung wird angezeigt:

#### ABBILDUNG 2-12 Funkgerät unbekannt

| <u>ا</u> | MTH8001                                                        |  |
|----------|----------------------------------------------------------------|--|
|          | Unbekanntes<br>Funkgerät wurde nicht<br>im System konfiguriert |  |
|          |                                                                |  |

### MTM800E programmieren

In diesem Abschnitt wird die Programmierung des MTM800E beschrieben. Bevor Sie mit der Programmierung beginnen, muss das Funkgerät dem iTM-Server hinzugefügt werden. Nur ordnungsgemäß hinzugefügte Funkgeräte (mit korrekter TEI-Nummer für Transceiver und Bedienteil) können aktualisiert werden. Wenn das Funkgerät (im iTM-System) nicht konfiguriert wurde, wird die Fehlermeldung **Funkgerät im System nicht konfiguriert** angezeigt.

Wenn dies das erste Mal ist, dass Sie ein Funkgerät programmieren, folgen Sie den Anweisungen unter **MTM800E Programmiereinheit konfigurieren auf Seite 2-12**. In diesen Anweisungen erfahren Sie, wie Sie eine Programmiereinheit für ein Funkgerät erstellen, und wie Sie eine Verbindung zu iTM Proxy herstellen.

### ABBILDUNG 2-13 Verbindung zwischen MTM800E und Proxy

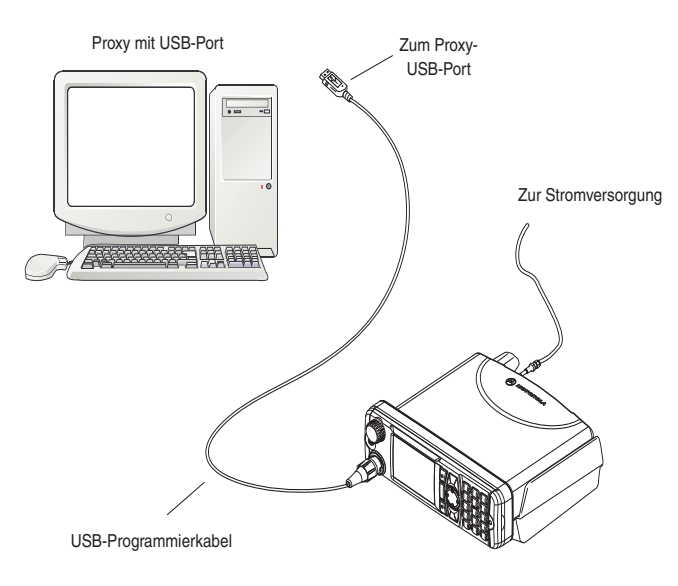

### MTM800E Programmiereinheit konfigurieren

Dieser Vorgang enthält Schritte zur Erstellung und Konfiguration einer Programmiereinheit, bevor das Funkgerät MTM800E programmiert wird. Erstellen Sie nicht jedes Mal eine Programmiereinheit, wenn Sie ein Funkgerät zur Programmierung anschließen. Folgen Sie diesen Anweisungen nur, wenn Sie das Funkgerät zum ersten Mal an iTM Proxy anschließen.

| VORGANG 2-4 | MTM800E Programmiereinheit | konfigurieren |
|-------------|----------------------------|---------------|
|             |                            |               |

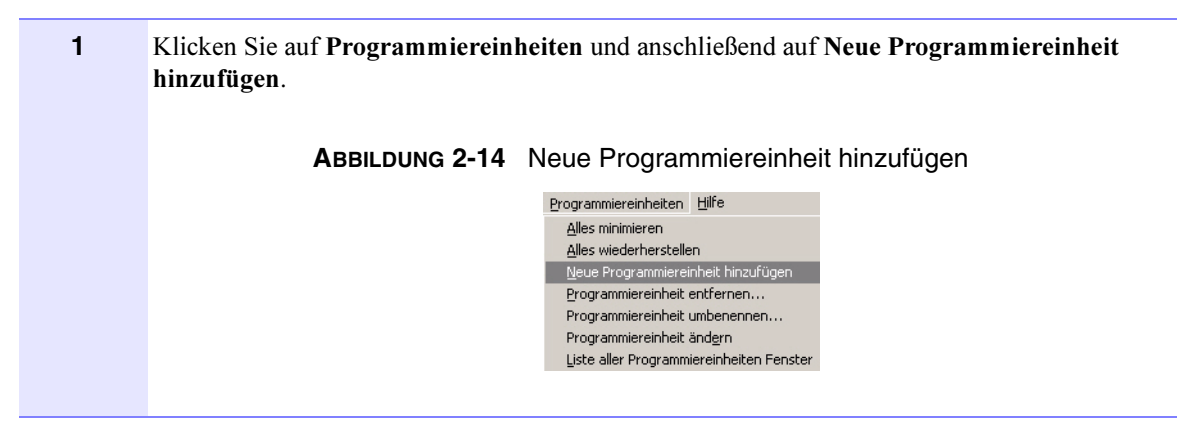

| 2 | Geben Sie einen Namen für die Programmiereinheit ein, wählen Sie den Typ <b>MTM800E</b><br><b>mit MR5.6 oder höher</b> aus, und klicken Sie auf <b>OK</b> . |
|---|----------------------------------------------------------------------------------------------------|
|   | ABBILDUNG 2-15 Programmiereinheit hinzufügen                                                                                                    |
|   | Programmiereinheit hinzufügen                                                                                                    |
|   | Ergebnis: Das folgende Fenster wird angezeigt.                                                                                                    |
|   | ABBILDUNG 2-16 Programmiereinheit konfigurieren                                                                                                    |
|   | Programmiereinheit konfigurieren       Programmiereinheit konfigurieren       Inde konfigurier       Programmierstation ist.       Inde konfigurier         |
|   | Abbrechen                                                                                                    |
| 3 | Schließen Sie den Stecker an das Funkgerät und eine Stromquelle an.                                                                                         |
|   | Schalten Sie das Funkgerät ein, und verbinden Sie den vorderen Anschluss über ein USB-Kabel von Motorola mit dem iTM Proxy-USB-Port. Siehe Abbildung 2-13.  |
|   | <b>Ergebnis:</b> Nach einigen Sekunden wird auf dem Display die Meldung <b>USB angeschlossen</b> angezeigt.                                                 |
| 4 | Wenn die Verbindung hergestellt wurde, klicken Sie auf die Programmierstation der Programmiereinheit.                                                       |
|   | Wiederholen Sie diese Schritte, um die zweite Programmierstation zu konfigurieren.                                                                          |

VORGANG 2-4 MTM800E Programmiereinheit konfigurieren

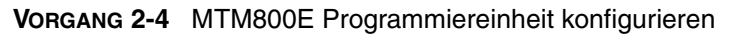

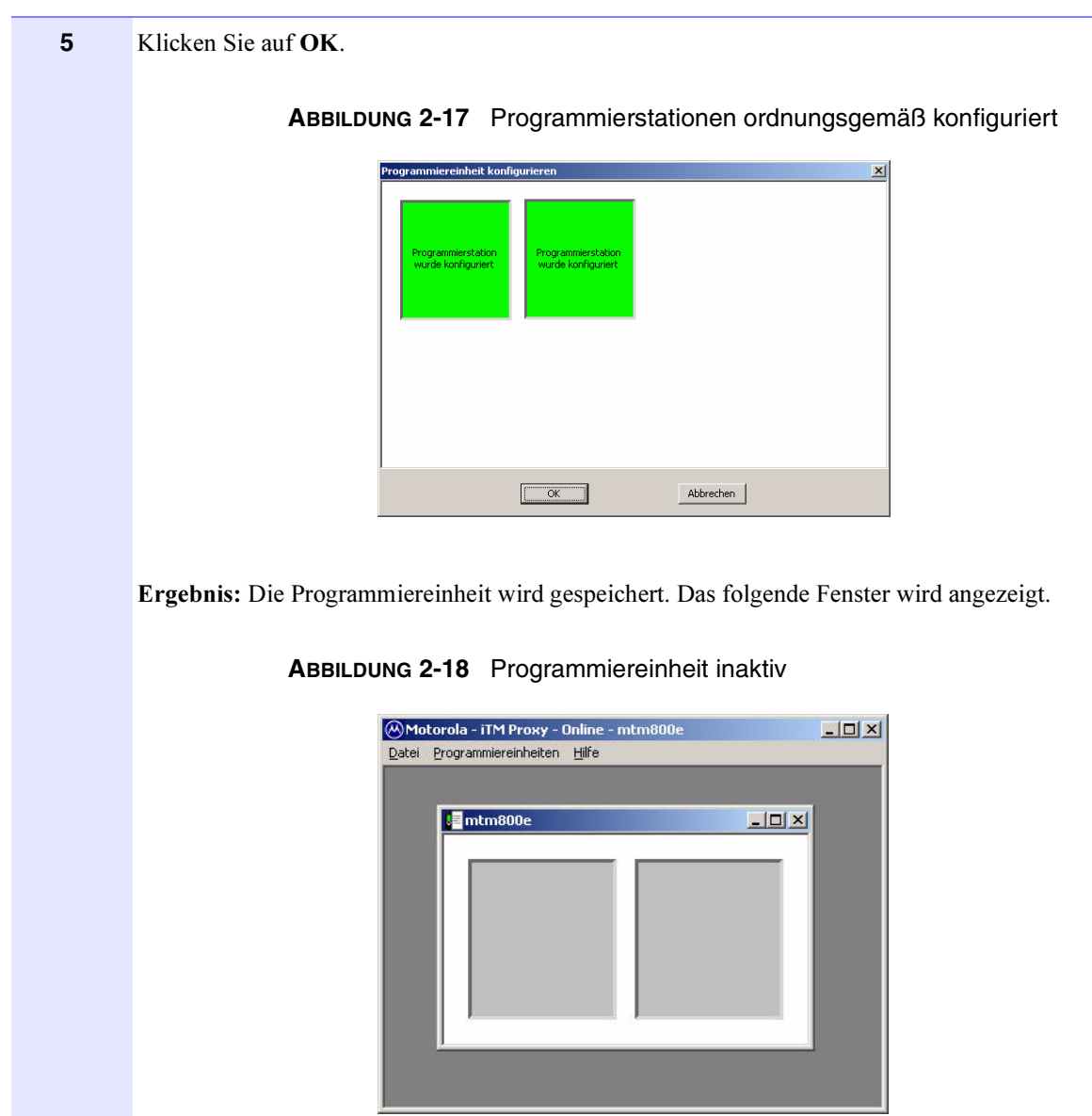

VORGANG 2-4 MTM800E Programmiereinheit konfigurieren

6 Verbinden Sie das Funkgerät mit dem iTM Proxy-USB-Port. Ergebnis: iTM Proxy erkennt das Funkgerät, und stellt eine Verbindung zum iTM-Server her. Die inaktiven grauen Zellen ändern ihren Status durch Wechseln der Farbe. **WICHTIG** Trennen Sie nicht die Verbindung zwischen Funkgerät und iTM Proxy. iTM Proxy führt alle weiteren Schritte automatisch aus, und der Status der Programmiereinheit ändert sich entsprechend. Die inaktiven Programmierstationen wechseln in den Modus Gerät kommuniziert (leuchten weiß) und anschließend in den Modus Synchronisierung (leuchten orange). ABBILDUNG 2-19 Funkgeräte synchronisieren MTM800E - 🗆 🗵 MTM800E CH MTM800E Tr erung läuf nchronisierung läuf

### VORGANG 2-4 MTM800E Programmiereinheit konfigurieren

7 Wenn für das jeweilige Funkgerät ein Auftrag verfügbar ist, wechselt das Funkgerät automatisch in den Programmiermodus.

Trennen Sie die Verbindung zum Funkgerät nicht, während der Auftrag ausgeführt wird.

Ergebnis: Der folgende Status wird angezeigt:

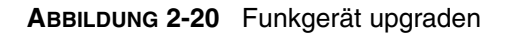

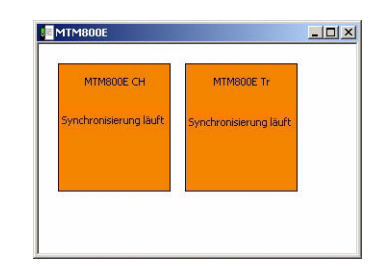

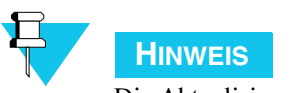

Die Aktualisierung des Transceivers und des Bedienteils wird gleichzeitig ausgeführt.

Wenn der Aktualisierungsprozess abgeschlossen ist, sendet das Funkgerät eine Bestätigung an den iTM-Server und wird synchronisiert.

Sie haben den Aktualisierungsprozess erfolgreich abgeschlossen, wenn der folgende Status angezeigt wird:

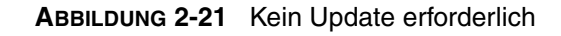

|                     | raik    |
|---------------------|---------|
| Kein Update Kein L  | Jpdate  |
| erforderlich erford | derlich |

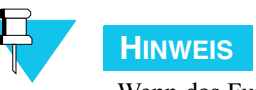

Wenn das Funkgerät vom System erkannt wird (wenn es im iTM-Server konfiguriert wurde) und kein Auftrag verfügbar ist, bleibt es eingeschaltet. Im Programmiereinheitenfenster wird folgender Status angezeigt.

#### ABBILDUNG 2-22 Kein Update erforderlich

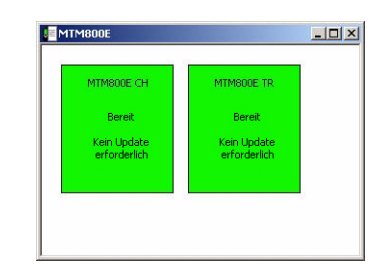

## HINWEIS

Wenn das Funkgerät nicht im System konfiguriert wurde, wird eine Fehlermeldung angezeigt, und die Programmierstationen leuchten grau. Konfigurieren Sie das Funkgerät im iTM-Client. Weitere Informationen finden Sie in der iTM-Clientund -Server-Bedienungsanleitung unter "Neue Funkgeräte zum System hinzufügen".

## Funkgeräte mit Proxy-Dienst programmieren

Wenn der iTM Proxy als Dienst aktiviert ist (siehe Vorgang 2-13 bezüglich der Aktivierung), sucht er automatisch nach Programmieraufträgen, sobald ein Funkgerät angeschlossen wird. Die Bearbeitung startet sobald ein oder mehrere Programmieraufträge verfügbar sind. Der Fortschritt der Programmieraufträge wird durch das Symbol in der oberen linken Ecke (wenn kein Benutzer am PC angemeldet ist) oder im Infobereich (wenn ein Benutzer angemeldet ist) angezeigt – Legende zu den Symbolen siehe Tabelle 2-5.

#### TABELLE 2-5 ITM ALS DIENST-SYMBOLLEGENDE

| Symbol | Beschreibung                                                                              |
|--------|-------------------------------------------------------------------------------------------|
|        | Das grüne Symbol bedeutet, dass der iTM Proxy-Dienst ausgeführt wird.                     |
| AA     | Das graue Symbol bedeutet, dass keine Verbindung zum iTM<br>Proxy-Dienst besteht.         |
| M      | Das orangefarbene Symbol bedeutet, dass ein oder mehrere<br>Aufträge fehlgeschlagen sind. |

#### TABELLE 2-5 ITM ALS DIENST-SYMBOLLEGENDE

| Symbol                | Beschreibung                                                                                                    |
|-----------------------|----------------------------------------------------------------------------------------------------|
|                       | Ein Symbol einer beliebigen Farbe mit einem "!" bedeutet, dass<br>zusätzliche Informationen verfügbar sind. Doppelklicken Sie auf<br>das Symbol, um die Informationen anzuzeigen. |
|                       | Ein Symbol einer beliebigen Farbe mit einem "X" bedeutet, dass<br>wichtige Informationen verfügbar sind. Doppelklicken Sie auf das<br>Symbol, um die Informationen anzuzeigen.    |
| Sich drehendes Symbol | Ein sich drehendes Symbol bedeutet, dass iTM Proxy mit einer<br>Aktivität (meist mit dem Programmieren von Funkgeräten)<br>beschäftigt ist.                                       |

Wenn ein Problem festgestellt wurde, zeigt iTM Proxy zusätzliche Informationen in Form einer Sprechblase an. Wenn Sie am PC angemeldet sind, können Sie die iTM Proxy GUI jederzeit öffnen, indem Sie auf das iTM Proxy-Symbol im Infobereich doppelklicken.

## Funkgeräte mithilfe von Offline-Programmierung programmieren

**iTM Proxy** verfügt über zwei Betriebsmodi: **Online** und **Offline**. Der Status wird in der Titelleiste angegeben. Sie können jederzeit zwischen den Status **Online/Offline** wechseln, indem Sie das Menü **Datei** aufrufen.

Die Anwendung wird offline ausgeführt, wenn Sie diesen Modus absichtlich einstellen. Mit der Funktion **Offline-Programmierung** können Sie das Funkgerät mithilfe eines Laptop-iTM Proxy offline und standortunabhängig programmieren. Dies ist hilfreich bei Funkgeräten, die zur Programmierung nur schwer aus ihrer Umgebung entfernt werden können (z. B. mobile Funkgeräte, die in Fahrzeugen montiert sind, wie das **MTM800E**).

### Aufträge für Offline-Ausführung herunterladen

Um die Offline-Programmierung eines Funkgeräts durchzuführen, muss für dieses Funkgerät ein Auftrag (z. B. "Funkgerät upgraden") vom iTM-Server auf iTM Proxy heruntergeladen werden.

Um Aufträge herunterladen zu können, muss ein Benutzer auf iTM Proxy angemeldet sein. In der Einstellung "Proxy ohne Login" kann dieser Vorgang nicht durchgeführt werden.

Die Bereitstellung eines Auftrags für die Offline-Programmierung erfolgt genauso wie für jedes andere Funkgerät (siehe *iTM-Client- und Server-Bedienungsanleitung*), doch anstatt das Funkgerät an einen Online-Proxy anzuschließen, wird der Auftrag heruntergeladen und im Proxy-Cache gespeichert, bis das Funkgerät an den Proxy angeschlossen wird.

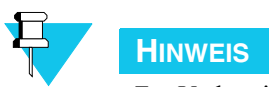

Zur Vorbereitung der Offline-Programmierung ist es nicht erforderlich, das Funkgerät an iTM Proxy anzuschließen.

VORGANG 2-6 Aufträge für Offline-Ausführung herunterladen

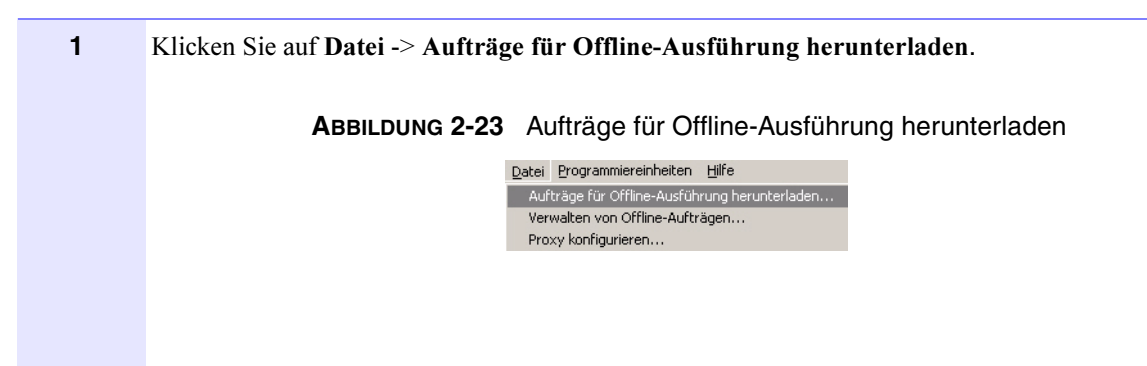

### VORGANG 2-6 Aufträge für Offline-Ausführung herunterladen

2 Im linken Fenster können Sie Ordner durchsuchen, in denen Ihre Funkgeräte gruppiert sind. Wählen Sie das Funkgerät aus, für das Sie die verfügbaren Programmieraufträge herunterladen möchten, und klicken Sie auf **OK**.

| Radio unit 1 | Radio2 |          |
|--------------|--------|----------|
|              |        |          |
|              |        |          |
|              |        |          |
|              |        |          |
|              |        |          |
|              | OK     | Abbreche |

Ergebnis: iTM Proxy lädt Aufträge vom iTM-Server herunter.

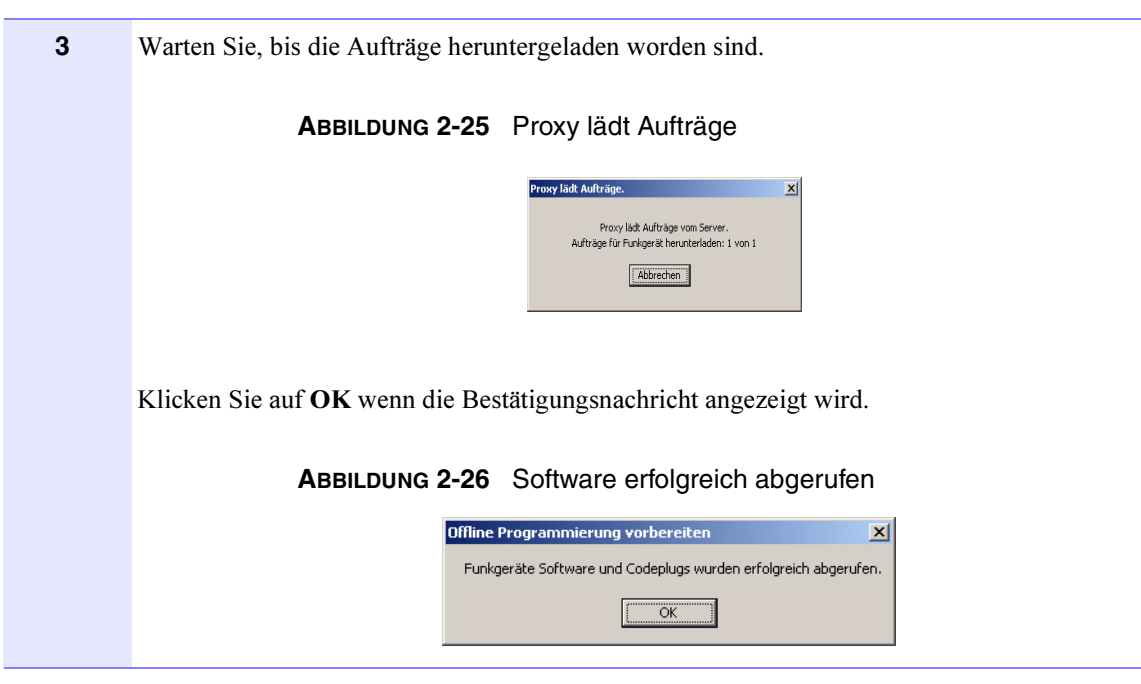

VORGANG 2-6 Aufträge für Offline-Ausführung herunterladen

### **Offline-Programmierung**

Sie können das Funkgerät nun offline programmieren. Folgen Sie den Anweisungen unter Vorgang 2-7, um Funkgeräte zu programmieren.

| VORGANG 2-7 | Funkgeräte of | fline programmieren |
|-------------|---------------|---------------------|
|-------------|---------------|---------------------|

| 1 | Klicken Sie auf <b>Datei</b> und anschlie                             | eßend auf <b>Offline</b> .                                          |                                         |
|---|-----------------------------------------------------------------------|---------------------------------------------------------------------|-----------------------------------------|
|   | ABBILDUNG 2-27                                                        | Offline auswählen                                                   |                                         |
|   |                                                                       | <u>Datei P</u> rogrammiereinheiten <u>H</u> ilfe                    |                                         |
|   |                                                                       | Aufträge für Offline-Ausführung herunterladen                       |                                         |
|   |                                                                       | Verwalten von Offline-Aufträgen                                     |                                         |
|   |                                                                       | Proxy konfigurieren                                                 |                                         |
|   |                                                                       | Kennwort ändern                                                     |                                         |
|   |                                                                       | Offline                                                             |                                         |
|   |                                                                       | Abmelden                                                            |                                         |
|   |                                                                       | Schließen                                                           |                                         |
|   | <b>Ergebnis:</b> iTM Proxy wechselt in angezeigt. Der Computer kommur | den Offline-Status. In der Titel<br>niziert nicht mit dem iTM-Serve | leiste wird der Status "Offline"<br>er. |
| 2 | Trennen Sie die Verbindung zwisch<br>diesen an den gewünschten Stando | hen iTM Proxy-Computer und N<br>ort.                                | letzwerk, und transportieren Sie        |

### VORGANG 2-7 Funkgeräte offline programmieren

**3** Verbinden Sie iTM Proxy über das USB-Kabel mit dem Funkgerät.

**Ergebnis:** Die Programmierstationen leuchten orange, und es werden Meldungen für folgende Abfolge von Aktionen angezeigt:

• Funkgerät startet Synchronisierung mit iTM Proxy im Offline-Status.

### ABBILDUNG 2-28 Funkgerät wird synchronisiert.

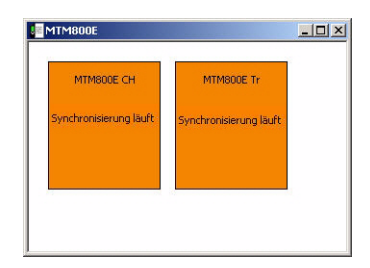

- iTM Proxy fordert TEI-Nummer des Funkgeräts an.
- iTM Proxy bereitet Aktualisierungsdaten für Bedienteil vor.
- Bedienteil wird programmiert.
- iTM Proxy bereitet Aktualisierungsdaten für Transceiver vor.
- Transceiver wird programmiert.
- Funkgerät wird mit iTM Proxy synchronisiert.

Wenn die Synchronisierung abgeschlossen ist, leuchten die Programmierstationen grün. Das aktualisierte Funkgerät ist für die Verwendung bereit.

ABBILDUNG 2-29 Kein Auftrag für das Funkgerät verfügbar

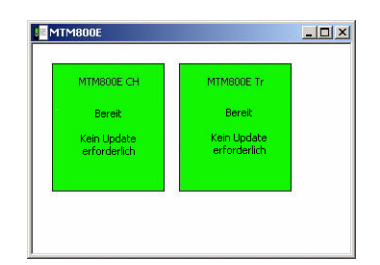

#### VORGANG 2-7 Funkgeräte offline programmieren

4 Wenn die Aktualisierung des Funkgeräts abschlossen ist, verbinden Sie iTM Proxy wieder mit dem Netzwerk. Stellen Sie sicher, dass es sich im Status Online befindet (klicken Sie auf Datei und anschließend auf Online, um zum Status Online zu wechseln).

|  | Anf | träge für Offline-Ausfül | runa berunt |
|--|-----|--------------------------|-------------|
|  | Ver | walten von Offline-Aufti | ägen        |
|  | Pro | xy konfigurieren         |             |
|  | Кег | nwort ändern             |             |
|  | Onl | ine                      |             |
|  | Abr | nelden                   |             |
|  | Sch | ließen                   |             |

### Offline-Aufträge verwalten

Zur Verwaltung von Offline-Aufträgen folgen Sie den Anweisungen unter Vorgang 2-8:

#### VORGANG 2-8 Offline-Aufträge verwalten

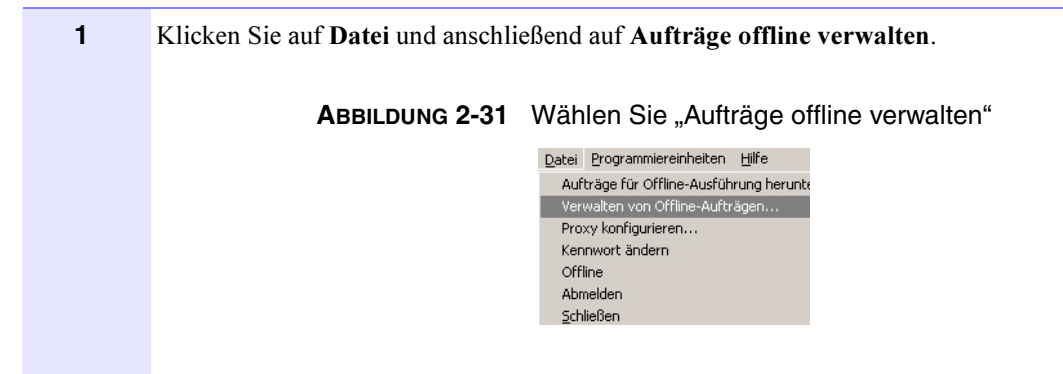

### VORGANG 2-8 Offline-Aufträge verwalten

|                             | Offine Aufträne                                                                                                    |                                |
|-----------------------------|----------------------------------------------------------------------------------------------------|--------------------------------|
|                             |                                                                                                    | Status                         |
|                             | /Default/My MTH 800 Radios/Radio 1<br>/Default/Radio27                                                                 | Reserviert<br>Reserviert       |
|                             |                                                                                                    |                                |
|                             |                                                                                                    |                                |
|                             |                                                                                                    |                                |
|                             |                                                                                                    |                                |
|                             | Release Reserve OK                                                                                                    | Abbrechen                      |
|                             |                                                                                                    |                                |
| Ergebnis: De<br>vom iTM-Sei | er Auftrag wird nicht weiter heruntergeladen. Sie können d<br>rver herunterladen oder online programmieren. Wenn Sie e | len Auftrag v<br>einen Auftrag |

reserviert. Der Befehl Freigeben wird rückgängig gemacht.

### Programmiereinheiten verwalten

In den folgenden Abschnitten wird erklärt, wie Änderungen an bestehenden Programmiereinheiten vorgenommen werden können.

### Programmiereinheit ändern

Folgen Sie den Anweisungen unter Vorgang 2-9, wenn Sie einen physischen USB-Port auf iTM Proxy ändern, jedoch die gleiche Programmiereinheit verwenden möchten. Wenn Sie die Programmiereinheit nicht ändern, werden die Funkgeräte von iTM Proxy nicht erkannt. Anstatt die Programmiereinheit zu ändern, können Sie für den neu ausgewählten USB-Port auch eine neue Programmiereinheit erstellen.

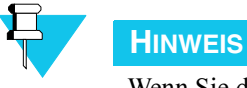

Wenn Sie das USB-Kabel bereits mit einem anderen USB-Port verbunden haben, ohne die erforderlichen Schritte durchgeführt zu haben, entfernen Sie das USB-Kabel wieder, und stellen Sie eine Verbindung her, wenn Sie in Schritt 4 dazu aufgefordert werden.

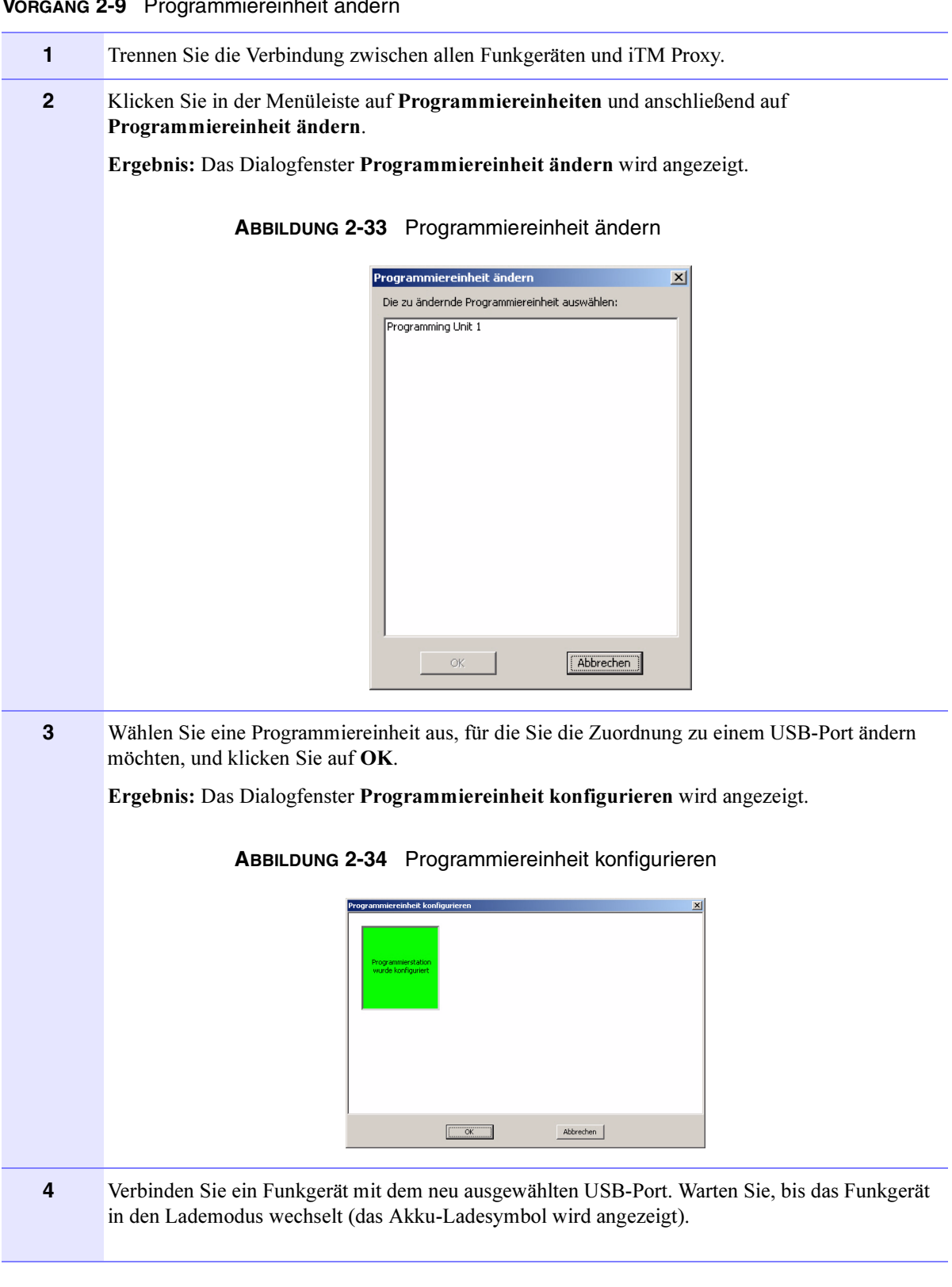

### VORGANG 2-9 Programmiereinheit ändern

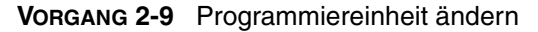

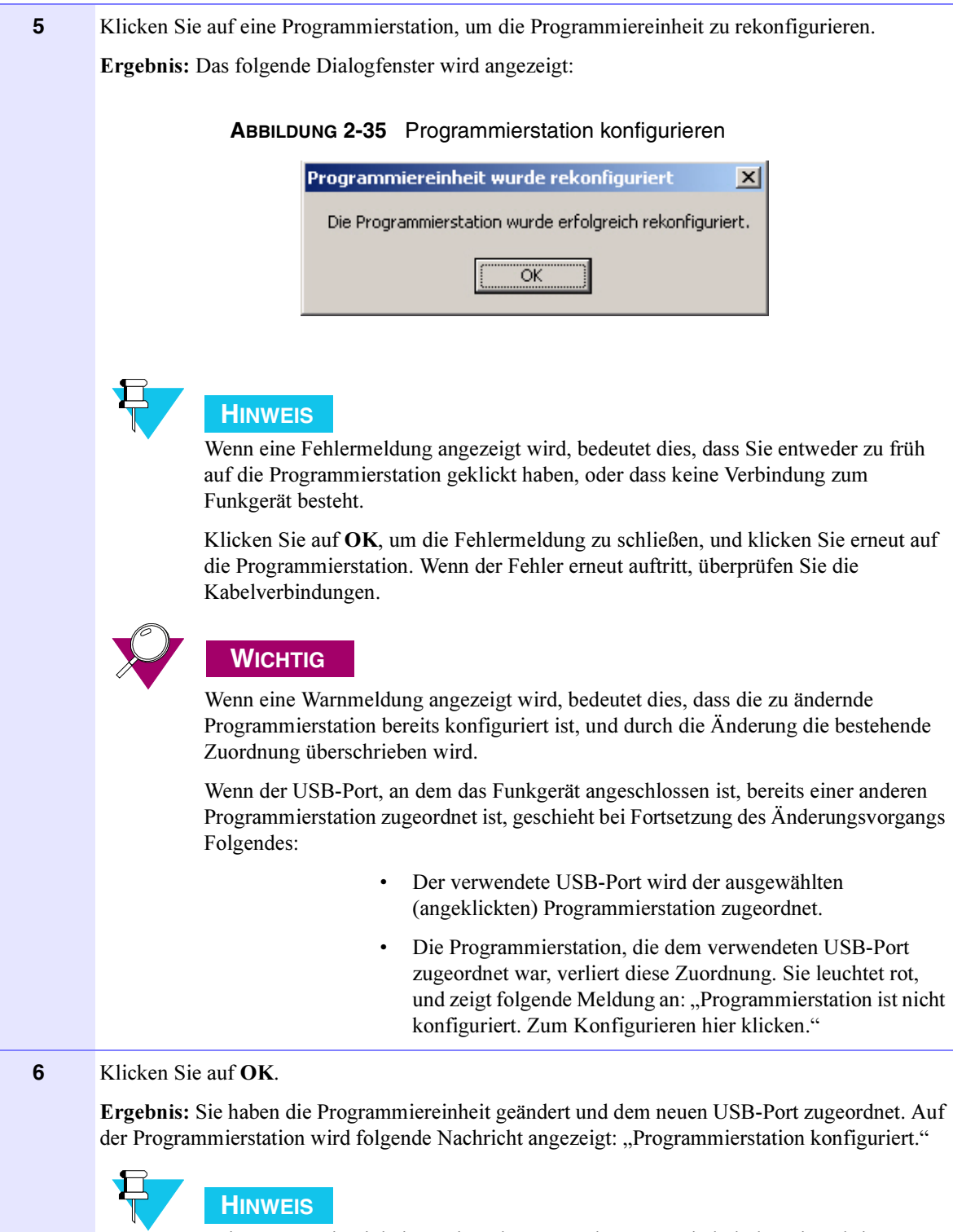

Bei Programmiereinheiten mit mehreren Funkgeräten wiederholen Sie Schritte 3–5 für jede Programmierstation.

## Programmiereinheit entfernen

Folgen Sie den Anweisungen unter Vorgang 2-10, um eine Programmiereinheit aus der Liste zu entfernen.

```
VORGANG 2-10 Programmiereinheit entfernen
```

| 1 | Klicken Sie im Menü auf <b>Programmiereinheiten</b> und anschließend auf <b>Programmiereinheit</b> entfernen.                                                                                                    |
|---|----------------------------------------------------------------------------------------------------|
|   | ABBILDUNG 2-36 Wählen Sie "Programmiereinheit entfernen"<br>Programmiereinheiten Hilfe<br>Alles minimieren<br>Alles wiederberstellen<br>Neue Programmiereinheit hinzufügen<br>Programmiereinheit umbenennen<br>Programmiereinheit andern<br>Liste aller Programmiereinheiten Fenster |
| 2 | Wählen Sie die Programmiereinheit aus, die Sie entfernen möchten.                                                                                                    |
|   | ABBILDUNG 2-37 Programmiereinheit entfernen                                                                                                    |
|   | Programmiereinheit entfernen                                                                                                    |
|   | MTH800<br>MTH8001<br>CUP2<br>Cup2                                                                                                    |
|   |                                                                                                    |
|   |                                                                                                    |
|   |                                                                                                    |
|   |                                                                                                    |
|   | OK (Abbrechen )                                                                                                    |
| 3 | Klicken Sie zum Bestätigen auf <b>OK</b> .                                                                                                    |
|   | Ergebnis: Sie haben die Programmiereinheit vom Proxy entfernt.                                                                                                    |

### Programmiereinheit umbenennen

Folgen Sie den Anweisungen unter Vorgang 2-11, um eine bestehende Programmiereinheit umzubenennen.

```
VORGANG 2-11 Programmiereinheit umbenennen
```

| 1 | Klicken Sie im Menü auf <b>Programmiereinheiten</b> und anschließend auf <b>Programmiereinheit umbenennen</b> .                                                                                                    |
|---|----------------------------------------------------------------------------------------------------|
|   | ABBILDUNG 2-38 Wählen Sie "Programmiereinheit umbenennen"<br>Programmiereinheiten Hilfe<br>Alles wiederherstellen<br>Neue Programmiereinheit hinzufügen<br>Programmiereinheit entfernen<br>Programmiereinheit ändern<br>Liste aller Programmiereinheiten Fenster                                                                                                    |
| 2 | Wählen Sie die Programmiereinheit aus, die Sie umbenennen möchten, und klicken Sie auf <b>OK</b> .                                                                                                    |
|   | ABBILDUNG 2-39 Programmiereinheit auswählen          Programmiereinheit umbenennen       Image: Comparative Comparative |
|   | OK Abbrechen                                                                                                    |
| 3 | Geben Sie den neuen Namen für die Programmiereinheit ein, und klicken Sie auf <b>OK</b> .                                                                                                    |
|   | ABBILDUNG 2-40 Programmiereinheit umbenennen                                                                                                    |
|   | Ligennis, Sie naben den Namen der ausgewählten Programmiereinnen geandert.                                                                                                    |

### iTM Proxy konfigurieren

Die folgenden Abschnitte enthalten zusätzliche Informationen zu Vorgängen, die mit der iTM Proxy-Anwendung durchgeführt werden können.

### **iTM Proxy ohne Login einrichten**

iTM Proxies können so eingerichtet werden, dass die Eingabe von Benutzerdaten nicht erforderlich ist. Diese Option ermöglicht es, eine große Anzahl an PCs als iTM Proxies zu verwenden, ohne eine ebenso große Anzahl an Proxy Benutzer einrichten zu müssen.

Wenn iTM Proxy ohne Login gestartet wird, sind nur die folgenden Funktionen verfügbar:

- Ausführen von Aufträgen für Funkgeräte, die am Proxy angeschlossen sind
- Konfiguration des Hostnamens für den iTM-Server (Verwendung nur zum Korrigieren eines falsch konfigurierten Proxy)
- Zugriff auf die Hilfedateien

Folgen Sie den Anweisungen unter Vorgang 2-12, um "iTM Proxy ohne Login" zu aktivieren.

#### VORGANG 2-12 iTM Proxy ohne Login aktivieren

| 1 | Öffnen Sie iTM Proxy und melden Sie sich als Administrator, Client Benutzer oder Proxy Administrator an. |
|---|----------------------------------------------------------------------------------------------------|
| 2 | Öffnen Sie das Menü Datei und wählen Sie Proxy konfigurieren.                                            |
|   |                                                                                                    |
|   | ABBILDUNG 2-41 Öffnen Sie "Proxy konfigurieren"                                                          |
|   | Datei Programmiereinheiten Hilfe                                                                         |
|   | Aufträge für Offline-Ausführung herunterladen                                                            |
|   | Verwalten von Offline-Aufträgen                                                                          |
|   | Proxy konrigurieren<br>Kennwart ändern                                                                   |
|   | Offline                                                                                                  |
|   | Abmelden                                                                                                 |
|   | Schließen                                                                                                |
|   |                                                                                                    |

| 3 | Aktivieren Sie das Kontrollkästchen <b>Start ohne Login</b> und klicken Sie auf <b>OK</b> . |
|---|---------------------------------------------------------------------------------------------|
|   | ABBILDUNG 2-42 Aktivieren Sie "Proxy ohne Login"                                            |
|   | Proxy konfigurieren                                                                         |
|   |                                                                                             |
|   | Server Adresse:   localhost                                                                 |
|   | Temporäres Speicherverzeichnis: C:\temp\motorola\iTM Proxy                                  |
|   | Sprache: Deutsch                                                                            |
|   | Ohne Anmeldung starten:                                                                     |
|   | Als Dienst starten: 🔽                                                                       |
|   | OK                                                                                          |
|   |                                                                                             |
|   |                                                                                             |
|   |                                                                                             |

VORGANG 2-12 iTM Proxy ohne Login aktivieren

Um die Option "Proxy ohne Login" zu deaktivieren, folgen Sie den Anweisungen unter Vorgang 2-12, und deaktivieren das Kontrollkästchen unter **Start ohne Login**.

### **iTM Proxy als Dienst einrichten**

iTM Proxy kann auf dem Proxy-PC als Dienst ausgeführt werden. Dies ermöglicht den geringsten Aufwand beim Ausführen des Programmierauftrags und erlaubt, einen Proxy-PC zu betreiben, ohne dass ein Benutzer dort angemeldet sein muss. Wenn iTM Proxy als Dienst ausgeführt wird, kann dieser Programmieraufträge für angeschlossene Funkgeräte ausführen und Benutzer können die grafische Benutzeroberfläche (GUI) von iTM Proxy öffnen, um alle anderen Vorgänge – einschließlich Anzeigen von Statusinformationen und Fehlerberichten – auszuführen.

Wenn ein Benutzer nicht am PC angemeldet ist, wird der iTM Proxy-Dienst auf dem Microsoft Windows Anmeldebildschirm durch das Symbol in Abbildung 2-43 angezeigt.

ABBILDUNG 2-43 iTM Proxy-Dienstsymbol wenn kein Benutzer am PC angemeldet ist

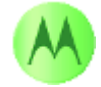

Wenn ein Benutzer nicht am PC angemeldet ist, zeigt der Microsoft Windows Infobereich das Symbol aus Abbildung 2-44 an.

### ABBILDUNG 2-44 iTM Proxy-Dienstsymbol wenn Benutzer am PC angemeldet ist

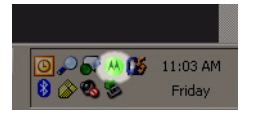

Folgen Sie den Anweisungen unter Vorgang 2-13, um "iTM Proxy als Dienst" zu aktivieren.

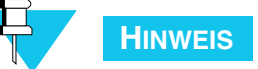

Das Installationsverfahren von iTM Proxy bietet die Möglichkeit, den Proxy während der Installation als Dienst zu aktivieren. Wenn diese Option gewählt wurde, ist Vorgang 2-13 nicht notwendig.

### VORGANG 2-13 iTM Proxy als Dienst aktivieren

| Öffnen Sie iTM Proxy und melden Sie sich als Administrator, Client Benutzer oder Proxy Administrator an.                                                                                                    |
|----------------------------------------------------------------------------------------------------|
| Öffnen Sie das Menü Datei und wählen Sie Proxy konfigurieren.                                                                                                    |
| ABBILDUNG 2-45 Öffnen Sie "Proxy konfigurieren"<br>Datei Programmiereinheiten Hilfe<br>Aufträge für Offline-Ausführung herunterladen…<br>Verwalten von Offline-Aufträgen…<br>Proxy konfigurieren…<br>Kennwort ändern<br>Offline<br>Abmelden<br>Schließen |
|                                                                                                    |

| 3 | Aktivieren Sie das Kontrollkästchen Als Dienst verwenden und klicken Sie auf OK.          |
|---|-------------------------------------------------------------------------------------------|
|   | ABBILDUNG 2-46 Proxy als Dienst aktivieren                                                |
|   | Proxy konfigurieren                                                                       |
|   | Server Adresse: localhost                                                                 |
|   | Temporäres Speicherverzeichnis: C:\temp\motorola\iTM Proxy                                |
|   | Sprache: Deutsch                                                                          |
|   | Ohne Anmeldung starten: 🔽                                                                 |
|   |                                                                                           |
|   |                                                                                           |
|   |                                                                                           |
|   |                                                                                           |
|   | HINWEIS<br>Start ohne Login muss aktiviert sein, um den Proxy als Dienst zu<br>verwenden. |
| 4 | Klicken Sie auf <b>OK</b> und starten Sie den Proxy-PC neu.                               |
|   |                                                                                           |
|   | ABBILDUNG 2-47 Dialogfenster Neustart                                                     |
|   | Neustart erforderlich                                                                     |
|   | ОК                                                                                        |
|   |                                                                                           |
|   |                                                                                           |
|   | Ergebnis: Wenn der Proxy-PC neu gestartet wurde, wird iTM Proxy als Dienst ausgeführt.    |

VORGANG 2-13 iTM Proxy als Dienst aktivieren

Um die Option "Proxy als Dienst" zu deaktivieren, folgen Sie den Anweisungen unter Vorgang 2-13, und deaktivieren das Kontrollkästchen unter **Als Dienst verwenden**.

### Kennwort ändern

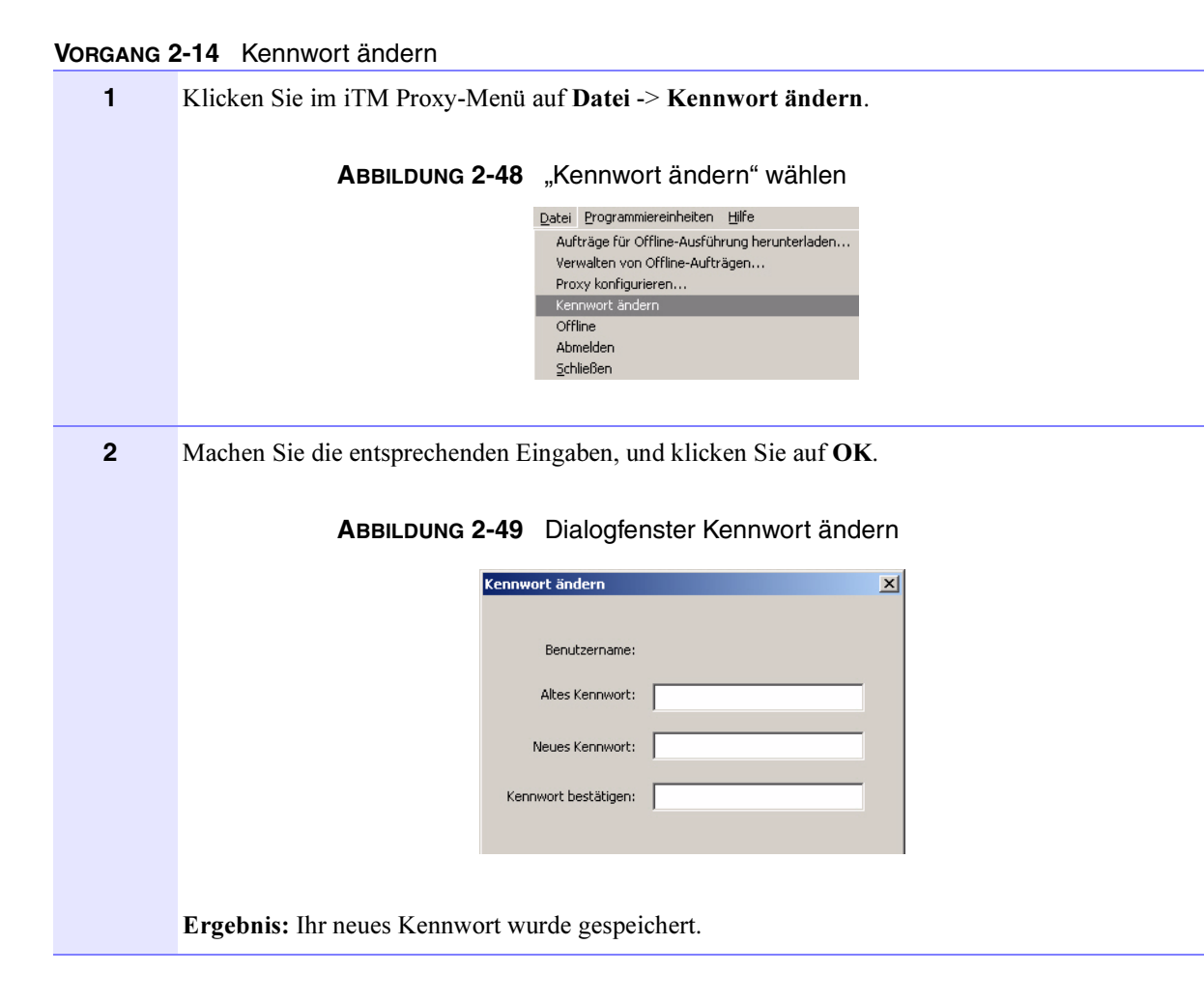

### Spracheinstellungen von iTM Proxy ändern

iTM Proxy kann anhand der regionalen Einstellungen des PC-Betriebssystems die Sprache für die iTM Proxy-Anwendung festlegen. Dies ist die werkseitige Voreinstellung der Anwendung. Derzeit wird nur Englisch und Deutsch unterstützt. Wenn für die regionalen Einstellungen Deutsch gewählt wurde, wird Deutsch für iTM Proxy verwendet. Bei allen anderen regionalen Einstellungen wird iTM Proxy in Englisch ausgeführt.

Die Anwendung bietet die Möglichkeit, eine Sprache unabhängig von den regionalen Einstellungen des PC-Betriebssystems zu wählen. Folgen Sie Vorgang 2-15, um diese Option auszuwählen.

| 1 | Öffnen Sie iTM Proxy und melden Sie sich als Administrator, Client Benutzer oder Proxy Administrator an.                                                                                                    |
|---|----------------------------------------------------------------------------------------------------|
| 2 | Öffnen Sie das Menü Datei und wählen Sie Proxy konfigurieren.<br>ABBILDUNG 2-50 Wählen Sie "Proxy konfigurieren"<br>Datei Programmiereinheiten Hife<br>Aufträge für Offline-Ausführung herunterladen<br>Verwalten von Offline-Ausführung herunterladen<br>Verwalten von Offline-Ausführung herunterladen<br>Verwalten von Offline-Ausführung herunterladen<br>Kennwort ändern<br>Offline<br>Abmelden<br>Schließen |
| 3 | Wählen Sie Ihre bevorzugte Sprache oder wählen Sie Regionale Einstellungen verwenden, um die Sprache des PC-Betriebssystems automatisch zu erkennen. Klicken Sie auf OK.         ABBILDUNG 2-51 Spracheinstellungen ändern                                                                                                    |
| 4 | iTM Proxy schließen und erneut ausführen.                                                                                                    |
|   |                                                                                                    |

### VORGANG 2-15 Spracheinstellungen ändern

### Programmiereinheitenfenster bearbeiten

Die Benutzeroberfläche ermöglicht es ihnen, Programmiereinheitenfenster mit der Maus zu verschieben, zu minimieren, wiederherzustellen und aufzulisten. Mit dieser Option behalten Sie den Überblick auf Ihrem Desktop, wenn Sie gleichzeitig mit mehreren Fenstern arbeiten.

Klicken Sie auf Programmiereinheiten, und wählen Sie anschließend eine der folgenden Optionen aus:

- Alle minimieren
- Alle wiederherstellen
- Liste aller Programmiereinheitenfenster

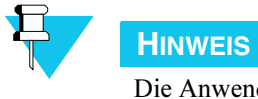

Die Anwendung behält die Fensteransicht bei. Auch nach dem Schließen und Neustarten bleibt die von Ihnen eingestellte Größe der Programmiereinheitenfenster erhalten.